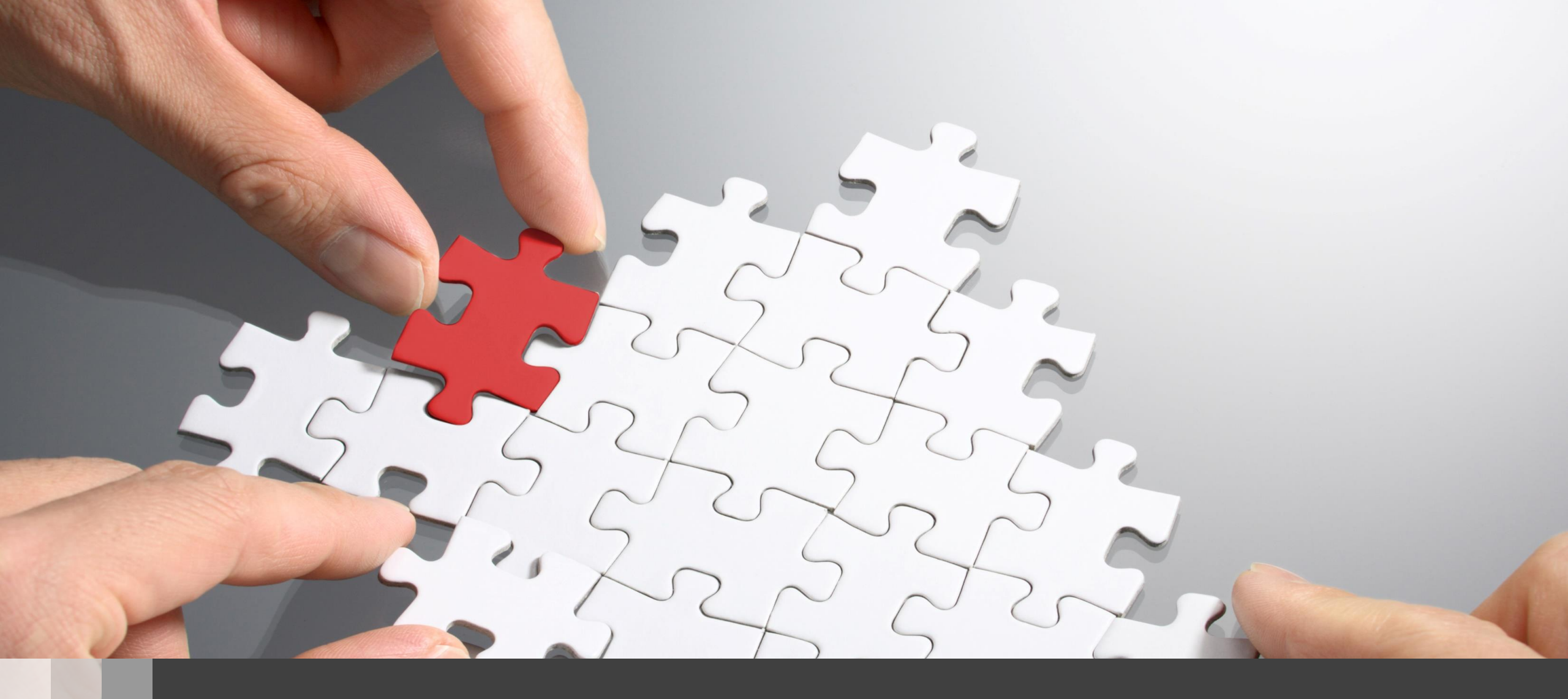

# H3C Anchor-ACゲストモードベストプラクティスガイド

ゲスト(オープン認証)

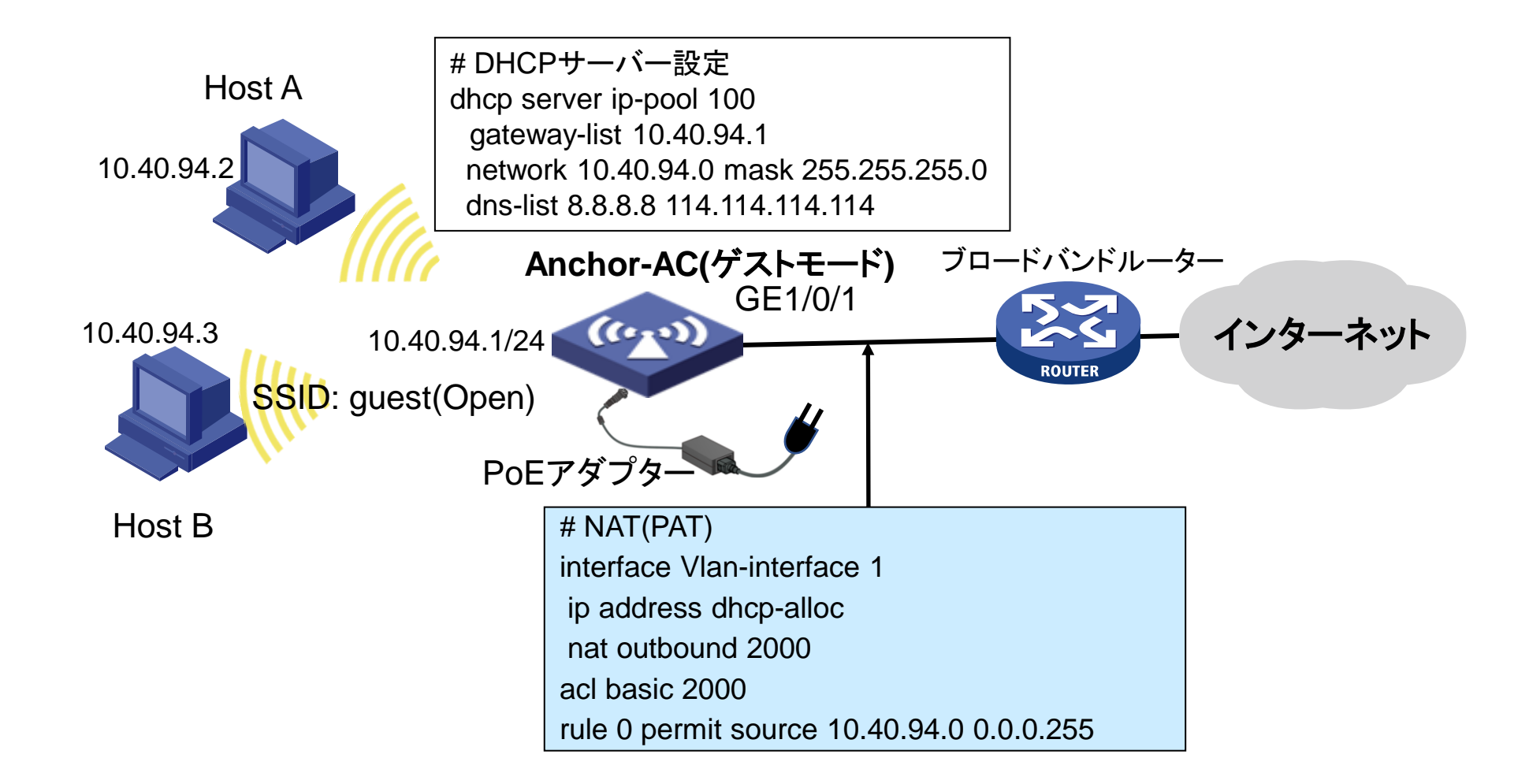

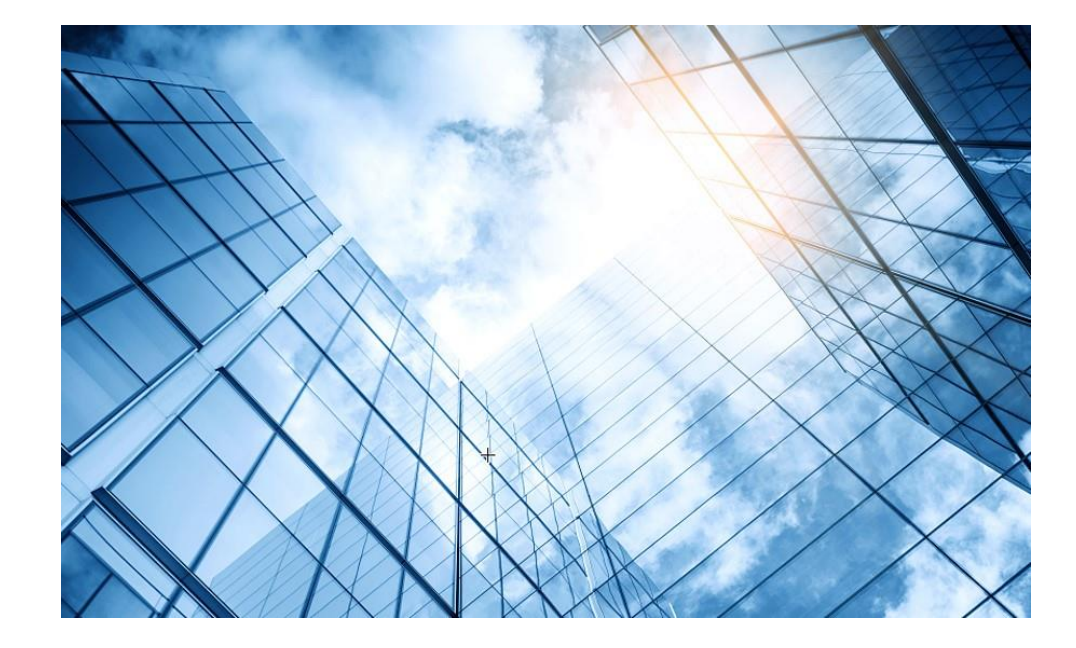

- 01 アクセスポイントをAnchor-acに設定する
- 02 Anchor-acをゲストモードにする

03 動作確認

- 04 完成した設定のコマンド
- 05 オプション:クライアントのAP接続の最適化

06 トラブルシューティング

07 アップリンクにある装置へのアクセス制限

#### 08 マニュアルについて

#### アクセスポイントの動作モードの違い

アクセスポイントの動作モードには FIT、Cloud、Anchor-acの3通りがあります。

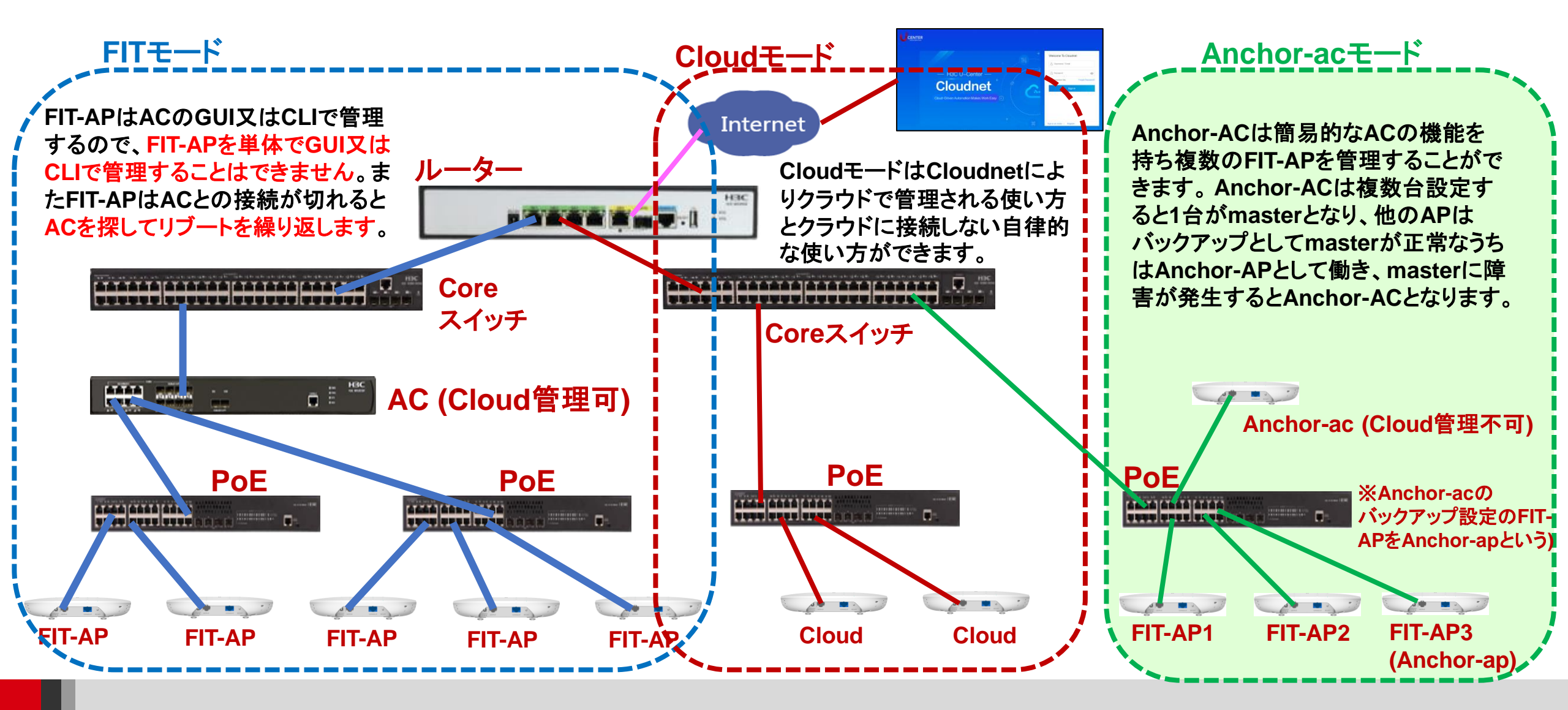

#### 動作モード変更はコマンドで行います

- RS-232規格のコンソールケーブルを用意し、図のようにWA6638の左端のRJ-45の ジャックに挿入します。使用するボーレートは次ページを参照ください。
- WA6638はDC電源またはPoEスイッチで稼働しますので、PoEスイッチを用意して頂き、 PoEスイッチを介してPCのLANポートに接続します。WA6638の真ん中のRJ-45ポート は100M/1G/10Gの自動認識になります。

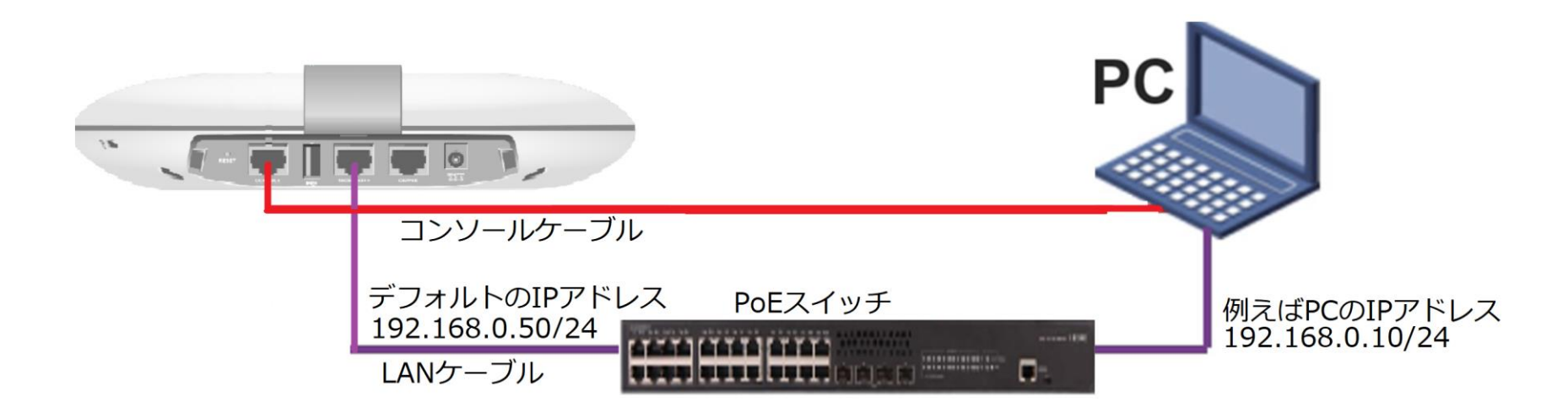

#### アクセスポイントの動作モードのコマンドによる変更

#### 手順: 現在の動作モードの確認 -> 動作モードの変更 -> 変更されたかどうかの確認

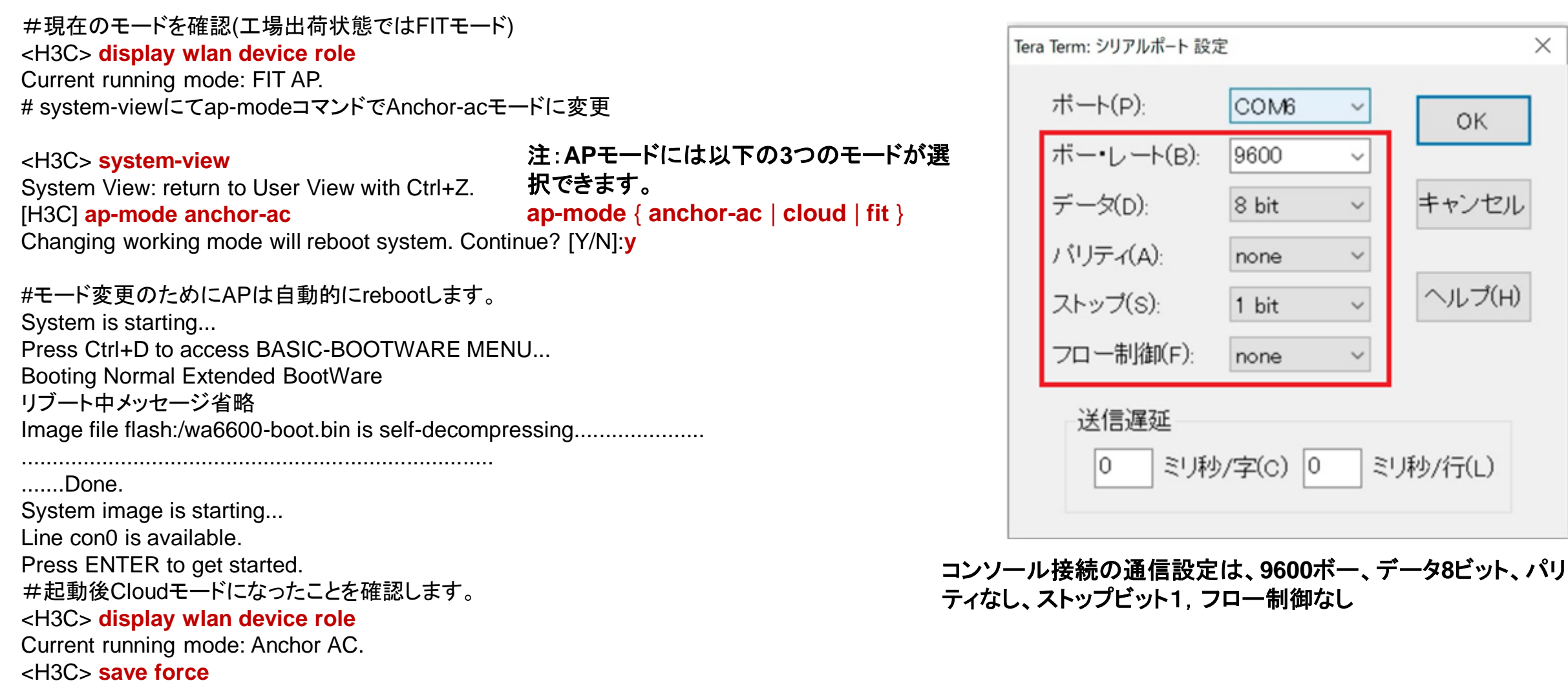

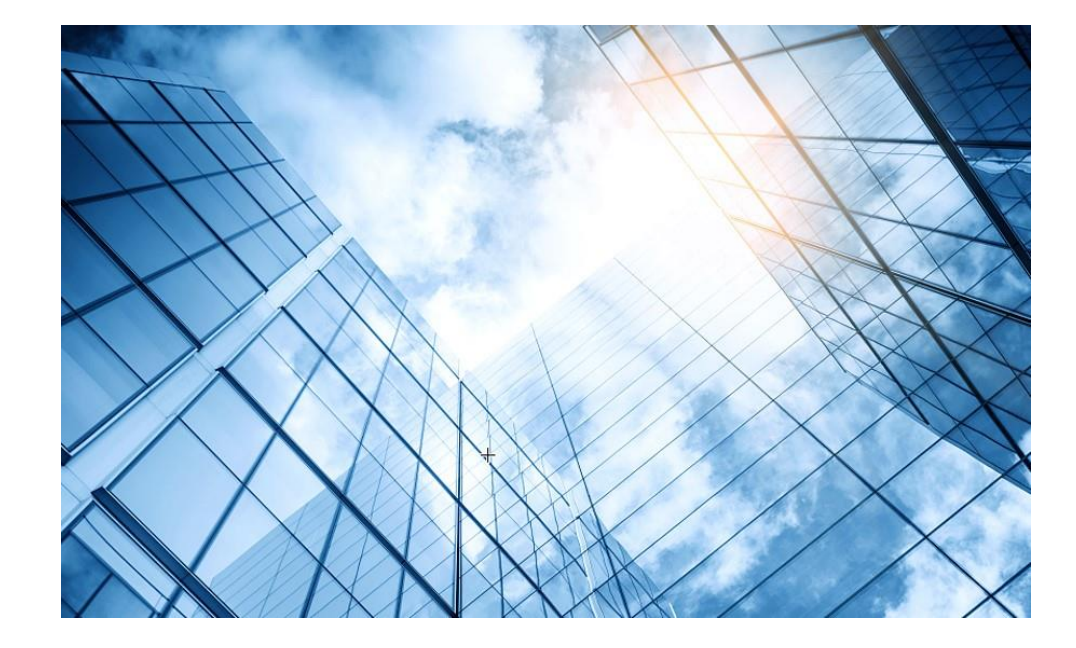

- 01 アクセスポイントをAnchor-acに設定する
- 02 Anchor-acをゲストモードにする

03 動作確認

- 04 完成した設定のコマンド
- 05 オプション:クライアントのAP接続の最適化

06 トラブルシューティング

07 アップリンクにある装置へのアクセス制限

#### 08 マニュアルについて

#### ゲストモード設定手順

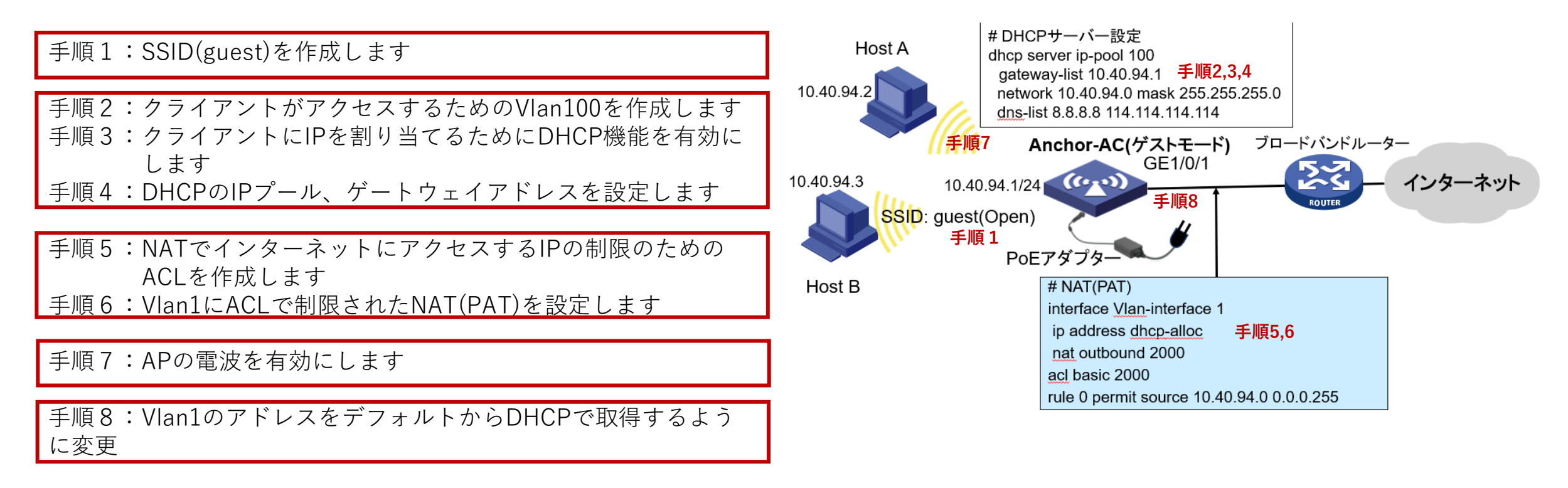

手順9:完成した設定を保存します

## GUIでログインします http://192.168.0.50/ User: admin, Password: h3capadmin

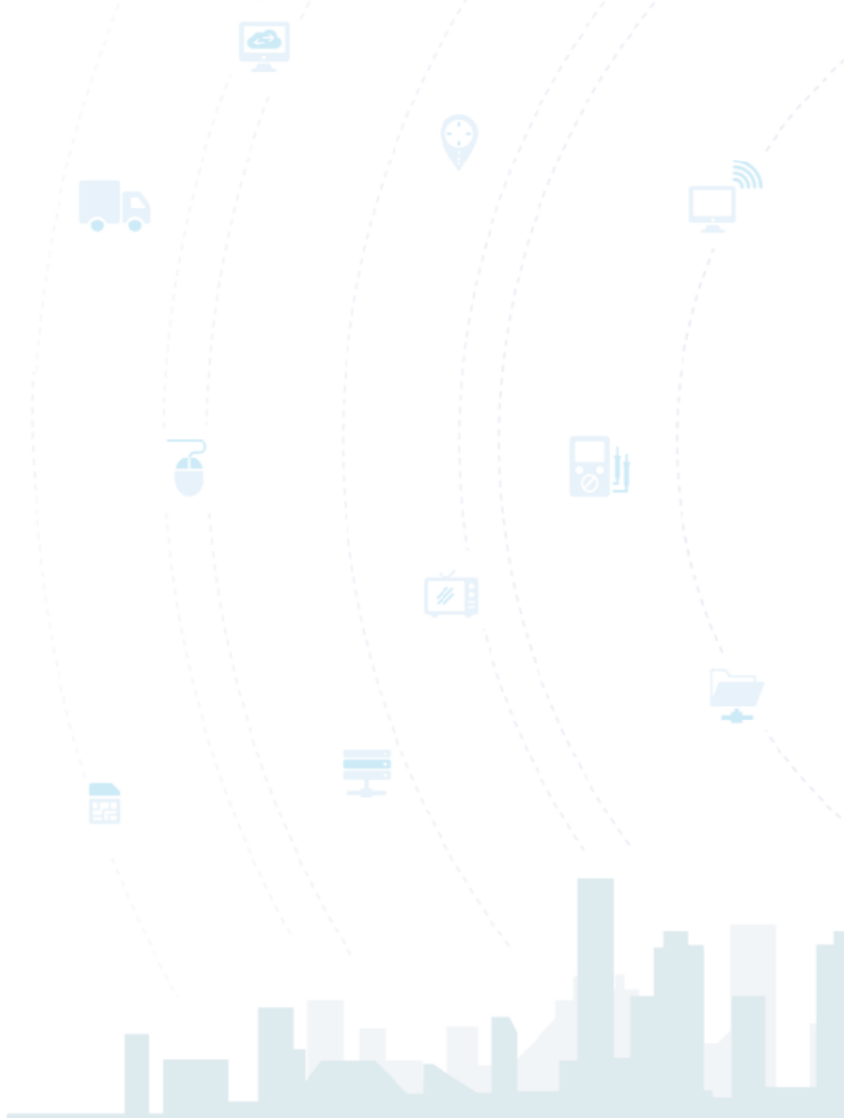

#### **H3C WLAN Management Platform**

WA6320-JP

| 8 admin           |           |
|-------------------|-----------|
| •••••             | •         |
| Remember username | English 🗸 |

Login

Internet Explorer 10, Firefox 30.0.0.5269, Chrome 35.0.1916.114, Safari 5.1, and their higher versions are supported.

# 初期パスワード(h3capadmin)を変更します

**P** 

272

#### Change Password

The default password is not secure. A qualified password must meet the following requirements: It must contain a minimum of 10 characters. It must contain a minimum of 2 types, and a minimum of 1 characters for each type. It can't contain the username or the reversed letters of the username.

| Old Password     |          |           |       |
|------------------|----------|-----------|-------|
| New Password     | •••••    |           |       |
| Confirm Password | ••••••   |           |       |
|                  |          |           |       |
|                  |          | Apply     | Cance |
| 🗌 Remember u     | isername | English 🗸 |       |

#### Login

Internet Explorer 10, Firefox 30.0.0.5269, Chrome 35.0.1916.114, Safari 5.1, and their higher versions are supported.

Copyright© 2004-2022 New H3C Technologies Co., Ltd. All Rights Reserved

#### ログインするとダッシュボードが表示されます

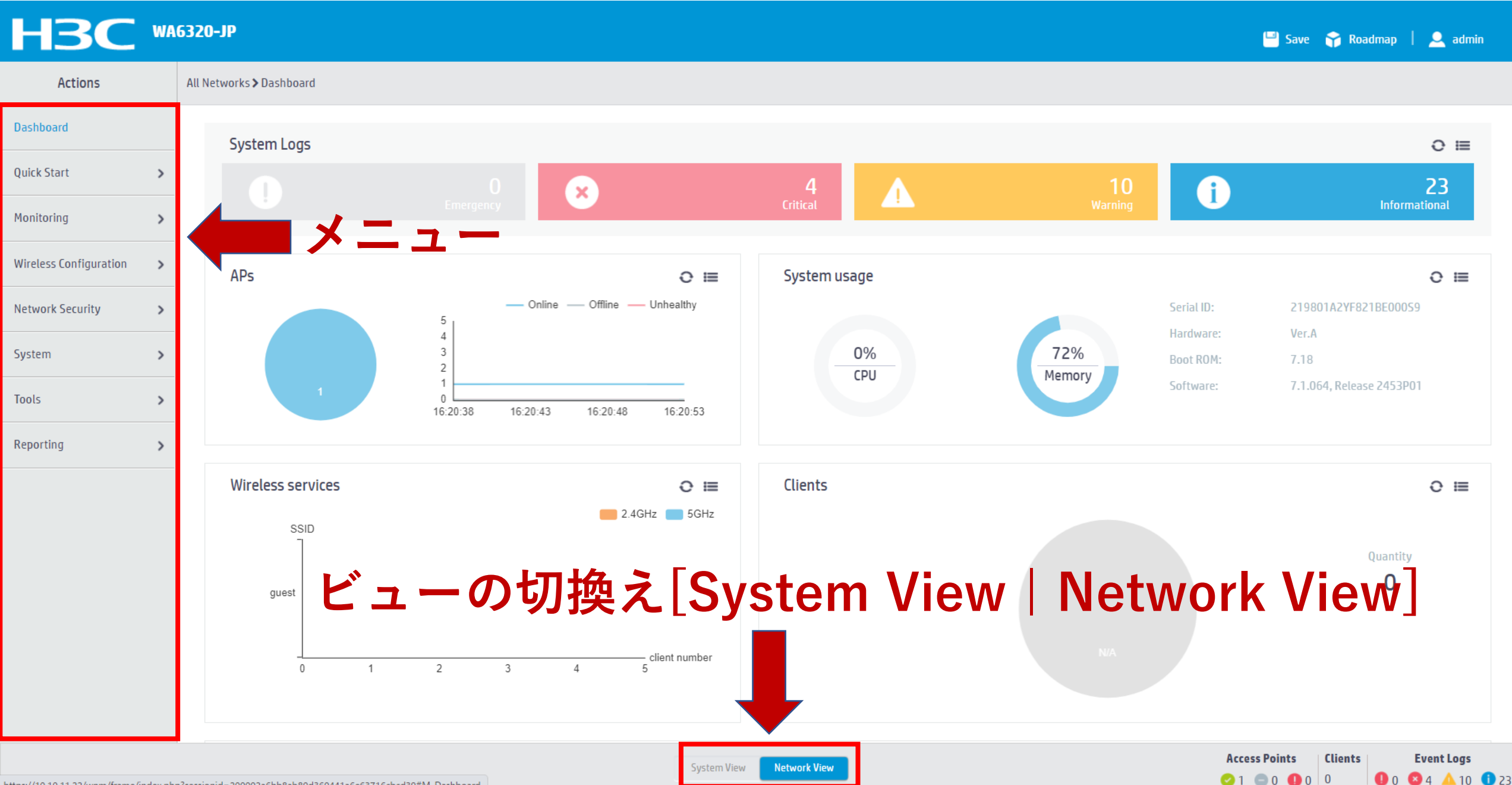

# GUIのメニュー一覧

• Network view

| Actions                | Dashboard<br>Ouick Start                                                                | Network Security<br>Packet Filter                                  |
|------------------------|-----------------------------------------------------------------------------------------|--------------------------------------------------------------------|
| Dashboard              | Add New AP<br>Add New SSID<br>Add New User                                              | Traffic Policy<br>Qos Policies, Priority Mapping<br>Access Control |
| Quick Start            | Monitoring<br>Wireless Network                                                          | 802.1x<br>Authentication                                           |
| Monitoring             | <ul> <li>Clients</li> <li>Wireless Security</li> <li>Client Provimity Sensor</li> </ul> | User Management<br>Access Control                                  |
| Wireless Configuration | Application Monitoring<br>Wireless Configuration                                        | MAC Authentication<br>Port Security                                |
| Network Security       | <ul> <li>Wireless Networks</li> <li>AP Management</li> <li>Wireless OoS</li> </ul>      | System<br>Resource                                                 |
| System                 | Wireless Security<br>WIPS                                                               | ACL, Time Range<br>Cloud Platform                                  |
| Tools                  | Allowlist and denylist<br>Radio Management<br>802.11n/802.11ax settings .transmission   | Debug<br>Reporting                                                 |
| Reporting              | Applications     Mach. Multicent                                                        | Client Statistics<br>Wireless Service Statistics                   |
|                        | iviesh, iviuiticast                                                                     |                                                                    |

System View

Network View

# GUIのメニュー一覧

#### • System view

| Actions               | Dashboard<br>Network Configuration                                          | System<br>Event Logs                     |
|-----------------------|-----------------------------------------------------------------------------|------------------------------------------|
| Dashboard             | Network Interfaces<br>VLAN<br>Network Routing                               | Resource<br>ACL<br>Administrators        |
| Network Configuration | Routing table<br>Static Routing                                             | Management<br>Configuration save, import |
| Network Security      | <ul> <li>Network Services</li> <li>IP services</li> <li>DHCP/DNS</li> </ul> | Reboot<br>Tools                          |
| System                | ARP                                                                         | Debug                                    |
| Tools                 | NAT<br>Network Security                                                     |                                          |
|                       | Traffic Policy                                                              |                                          |
|                       | 802.1x                                                                      |                                          |
|                       | RADIUS                                                                      |                                          |
|                       | User Management<br>Local users                                              |                                          |
|                       | System View Network View                                                    | -                                        |

### 手順1:SSID(guest:オープン)を作成します

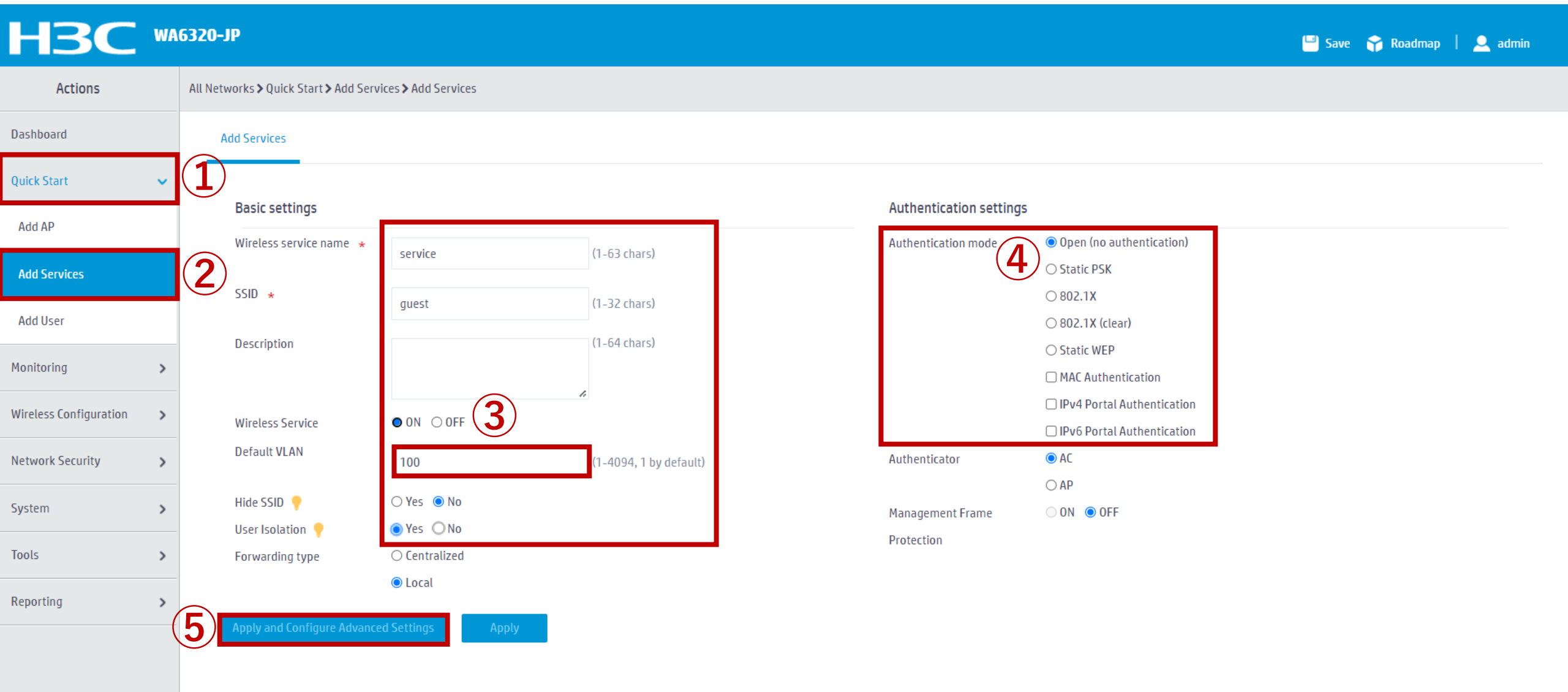

Access Points Clients Event Logs

### SSIDをAPのどの電波から出るかを関連付けします

#### H<sub>3</sub>C WA6320-JP 💾 Save 😭 Roadmap 🕴 👤 admin All Networks > Quick Start > Add Services > Add Services > Advanced Settings(service) Actions Dashboard Binding Key Management Access control WLAN Authentication Authorization Quick Start ~ Candidate Selected Bind to APs Add AP Search for Search for Add Services $\rightarrow \rightarrow$ <del>~</del> + + 00dd-b6b1-7ca0 (Radio1 5G) Add User **n** 00dd-b6b1-7ca0 (Radio2 2.4G) Monitoring > Wireless Configuration > Network Security > System > > Tools Reporting >

System View Network View

Access Points

Clients

**Event Logs** 

0 0 🛛 8 🔥 14 🚯 31

### 手順2: クライアントのアクセスするVlan 100を作成します

| H3C •                   | IA6320 | -JP                                      |                   |                                  | 💾 Save 🥤        | 🖥 Roadmap 🕴 🚨 admin                   |
|-------------------------|--------|------------------------------------------|-------------------|----------------------------------|-----------------|---------------------------------------|
| Actions                 | Syste  | rm > Network Configuration > VLAN > VLAN |                   |                                  |                 |                                       |
| Dashboard               |        | VLAN MAC STP                             |                   |                                  |                 |                                       |
| Network Configuration 🗸 | 2      | Lan                                      |                   |                                  |                 | 0                                     |
| Network Interfaces      |        |                                          |                   |                                  | Search          | 0.05                                  |
| VLAN                    | 3      | VLAN Untagged Port List                  | Tagged Port List  | IP address of the VLAN interface | Description     | Actions 🔚                             |
| Network Routing         |        | 1 <b>1</b>                               | 0                 | 10.10.11.22/255.255.255.0        | VLAN 0001       |                                       |
| Network Services        | ,      |                                          |                   |                                  |                 |                                       |
| Management Protocols    |        |                                          |                   |                                  |                 |                                       |
| Network Security        | •      |                                          |                   |                                  |                 |                                       |
| System >                | •      |                                          |                   |                                  |                 |                                       |
| Tools >                 | ,      |                                          |                   |                                  |                 |                                       |
|                         |        |                                          |                   |                                  |                 |                                       |
|                         |        |                                          |                   |                                  |                 |                                       |
|                         |        | Total Contries 1 matched Dago 1/1        |                   |                                  |                 | ia <a b=""> bi 0</a>                  |
|                         |        | iotar 2 entries, Finatcheu.rage FFFF.    |                   |                                  |                 |                                       |
|                         |        |                                          | System View Netwo | rk View                          | Access Points C | lients Event Logs<br>● 0 ● 4 ▲ 5 ● 64 |

## 作成するVlanの番号(100)を設定します

| H3C W                 | 6320-JP                                      |                  |                           | 💾 Save 🌍 F    | Roadmap   👤 admin       |
|-----------------------|----------------------------------------------|------------------|---------------------------|---------------|-------------------------|
| Actions               | System > Network Configuration > VLAN > VLAN |                  |                           |               |                         |
| Dashboard             | VLAN MAC STP                                 |                  |                           |               |                         |
| Network Configuration | VLAN                                         |                  |                           |               | 0                       |
| Network Interfaces    |                                              |                  |                           | Courth        |                         |
| VLAN                  | VLAN Untagged Port List                      |                  |                           | Description   | Actions 🗮               |
| Network Routing       | 1 <u>±</u> 1                                 | Create VLAN list | × <sup>55.0</sup>         | VLAN 0001     | Ø                       |
| Network Services      |                                              | VI AN list *     |                           |               |                         |
| Management Protocols  |                                              |                  | (2-4094, e.g. 3,5,10-100) |               |                         |
| Network Security      |                                              |                  | Cancel                    |               |                         |
| System >              |                                              |                  | ancer                     |               |                         |
| Tools >               |                                              |                  |                           |               |                         |
|                       |                                              |                  |                           |               |                         |
|                       |                                              |                  |                           |               |                         |
|                       | Total Zentries, 1 matched Page 1/1           |                  |                           |               | iel <el ⊨=""> ⊫i [</el> |
|                       | For a charles, 7 matched, rage 77 7.         |                  |                           |               |                         |
|                       |                                              |                  |                           | Access Points | Event logo              |

0 0 8 4 🔺 5 🕦 64

### Vlan100にIPアドレスを割り当てます

| H3C                   | WA63 | 20-JP                                 |                    |                  |                                  | 🗎 Save        | 😚 Roadmap   🚨 admin    |
|-----------------------|------|---------------------------------------|--------------------|------------------|----------------------------------|---------------|------------------------|
| Actions               | Sj   | ystem <b>&gt;</b> Network Configurati | on > VLAN > VLAN   |                  |                                  |               |                        |
| Dashboard             |      | VLAN MAC STP                          |                    |                  |                                  |               |                        |
| Network Configuration |      | VLAN                                  |                    |                  |                                  |               | (?)                    |
| Network Interfaces    |      |                                       |                    |                  |                                  | Courth        | 0.05                   |
| VLAN                  |      | VLAN                                  | Untagged Port List | Tagged Port List | IP address of the VLAN interface | Description   | Actions 😝              |
| Network Routing       |      | 1                                     | <b>≜</b> 1         | 0                | 10.10.11.22/255.255.255.0        | VLAN 0001     |                        |
| Network Services      |      | 100                                   | 0                  | 0                |                                  | VLAN 0100     |                        |
| IP Services           |      |                                       |                    |                  |                                  |               |                        |
| DHCP/DNS              |      |                                       |                    |                  |                                  |               |                        |
| Multicast             |      |                                       |                    |                  |                                  |               |                        |
| ARP                   |      |                                       |                    |                  |                                  |               |                        |
| ND                    |      |                                       |                    |                  |                                  |               |                        |
| NAT                   |      |                                       |                    |                  |                                  |               |                        |
| Management Protocols  |      | Total 3 entries, 2 matched            | d.Page 1/1.        |                  |                                  |               | ia <a>&gt; &gt;i Q</a> |
| Network Security      | >    |                                       |                    |                  |                                  |               |                        |
|                       |      |                                       |                    |                  |                                  | Access Points | Clients Event Logs     |

18

## クライアントのアクセスするVlan100のアドレスを10.40.94.1/24に設定

#### HBC WA6320-JP

💾 Save 🌱 Roadmap | 🚨 admin

19

0 0 4 15 065

| Actions                 | System > Network Configuration > VLAN > VL | System > Network Configuration > VLAN > VLAN > Edit VLAN |               |                |  |  |  |
|-------------------------|--------------------------------------------|----------------------------------------------------------|---------------|----------------|--|--|--|
| Dashboard               | VLAN ID                                    | 100                                                      |               |                |  |  |  |
| Network Configuration 🗸 | Description                                | VLAN 0100                                                | (1-255 chars) |                |  |  |  |
| Network Interfaces      | Untagged port list                         | Candidate                                                |               | Selected       |  |  |  |
| VLAN                    |                                            | Search for                                               |               | Search for     |  |  |  |
| Network Routing         |                                            | →→                                                       |               | **             |  |  |  |
| Network Services >      |                                            |                                                          |               |                |  |  |  |
| Management Protocols    | Tagged port list                           | Candidate                                                |               | Selected       |  |  |  |
| Network Security        |                                            | Search for                                               |               | Search for     |  |  |  |
| System >                |                                            | <b>**</b>                                                |               | <del>*</del> + |  |  |  |
| Tools >                 |                                            | GE1/0/1                                                  |               |                |  |  |  |
|                         | IP address of the VLAN interface           | Create VLAN interface                                    |               |                |  |  |  |
|                         |                                            | IPv4 address/mask 10.40.94.1 255.255.25                  | 5.0           |                |  |  |  |
|                         |                                            |                                                          |               |                |  |  |  |
|                         | hppiy Junice                               |                                                          |               |                |  |  |  |

#### 手順3:クライアントのためにDHCPサーバーを有効にします

| НЗС •                         | Аб320-ЈР                                                                                                    | 💾 Save 🌱 Roadmap | 👤 admin |
|-------------------------------|----------------------------------------------------------------------------------------------------|------------------|---------|
| Actions                       | System > Network Configuration > Network Services > DHCP/DNS > DHCP                                                        |                  |         |
| Dashboard                     | DHCP IPv4 DNS IPv6 DNS                                                                                                    |                  |         |
| Network Configuration 🗸 🗸 🗸 🗸 | 1<br>HCP                                                                                                    |                  | (?)     |
| Network Interfaces            | The Dynamic Host Configuration Protocol(DHCP) provides a framework to assign configuration information to network devices. |                  |         |
| VLAN                          | Enable DHCP 4                                                                                                    |                  |         |
| Network Routing               |                                                                                                    |                  |         |
| Network Services 🗸 🗸          | 2                                                                                                    |                  |         |
| IP Services                   |                                                                                                    |                  |         |
| DHCP/DNS                      | 3                                                                                                    |                  |         |
| Multicast                     |                                                                                                    |                  |         |
| ARP                           |                                                                                                    |                  |         |
| ND                            |                                                                                                    |                  |         |
| NAT                           |                                                                                                    |                  |         |
| Management Protocols          |                                                                                                    |                  |         |
| Network Security              |                                                                                                    |                  |         |

20

Access Points

Clients

**Event Logs** 

#### 手順4: クライアントの割り当てるIPのためにDHCPサーバーを設定します

| НЗС •                         | AG320-JP                                                          |                                                              | 💾 Save 🌱 Roadmap   🚨 admin             |
|-------------------------------|-------------------------------------------------------------------|--------------------------------------------------------------|----------------------------------------|
| Actions                       | System > Network Configuration > Network Services > DHCP/DNS > DH | ICP                                                          |                                        |
| Dashboard                     | DHCP IPv4 DNS IPv6 DNS                                            |                                                              |                                        |
| Network Configuration 🗸 🗸 🗸 🗸 | DHCP                                                              |                                                              | Service Address pool Relay agent 🔱 🗔 🕐 |
| Network Interfaces            | The Dynamic Host Configuration Protocol(DHCP) provides a framew   | work to assign configuration information to network devices. |                                        |
| VLAN                          | Search                                                            |                                                              |                                        |
| Network Routing               | Interface                                                         | DHCP Service                                                 | Relay Server 📍                         |
| Network Services 🗸 🗸          | Vlan1                                                             | DHCP server 🗸                                                |                                        |
| IP Services                   | Vlan100                                                           | DHCP server 🗸                                                |                                        |
| DHCP/DNS                      | Apply Cancel                                                      |                                                              |                                        |
| Multicast                     |                                                                   |                                                              |                                        |
| ARP                           |                                                                   |                                                              |                                        |
| ND                            |                                                                   |                                                              |                                        |
| NAT                           |                                                                   |                                                              |                                        |
| Management Protocols          |                                                                   |                                                              |                                        |
| Network Security              |                                                                   |                                                              |                                        |

System View

Network View

Access Points

Clients

**Event Logs** 

## アドレスプールの名前を入力します

| HBC                   | WA | 6320-JP                                               |                                                                           |         | 💾 Save 🗳 Roadmap   👤 admin     |
|-----------------------|----|-------------------------------------------------------|---------------------------------------------------------------------------|---------|--------------------------------|
| Network Configuration | ~  | System > Network Configuration > Network Services > I | DHCP/DNS > DHCP                                                           |         |                                |
| Network Interfaces    |    | DHCP                                                  |                                                                           | Service | Address pool Relay agent 🕛 🔯 🕜 |
| VLAN                  |    | The Dynamic Host Configuration Protocol(DHCP) pro     | vides a framework to assign configuration information to network devices. |         |                                |
| Network Routing       |    | •                                                     | Add Address Pool                                                          |         |                                |
| Network Services      | ~  | Assigned Address DHCP Options IP In Us                |                                                                           |         |                                |
| IP Services           |    | Apply                                                 | New DHCP Server Address Pool                                              |         |                                |
| DHCP/DNS              |    |                                                       | Address pool name *                                                       |         |                                |
| Multicast             |    |                                                       | 2 100 1-63 chars)                                                         |         |                                |
| ARP                   |    |                                                       | Apply Cancel                                                              |         |                                |
| ND                    |    |                                                       |                                                                           |         |                                |
| NAT                   |    |                                                       |                                                                           |         |                                |
| Management Protocols  |    |                                                       |                                                                           |         |                                |
| Network Security      | >  |                                                       |                                                                           |         |                                |
| System                | >  |                                                       |                                                                           |         |                                |
| Tools                 | >  |                                                       |                                                                           |         |                                |

Access Points

Clients

**Event Logs** 

## 割り当てるアドレスセグメントを指定します(10.40.94.0)

| НЗС                   | WA | 6320-JP                                     |                                   |                          |             |                        |                  | 🗎 Sat                      | e 🈚 Roadmap     | admin       |
|-----------------------|----|---------------------------------------------|-----------------------------------|--------------------------|-------------|------------------------|------------------|----------------------------|-----------------|-------------|
| Network Configuration | ~  | System > Network Configuration > Network Se | ervices > DHCP/DNS > DHCP         |                          |             |                        |                  |                            |                 |             |
| Network Interfaces    |    | DHCP                                        |                                   |                          |             |                        |                  | Service Address pool       | Relay agent 🛛 🕛 | Ø ()        |
| VLAN                  |    | The Dynamic Host Configuration Protocol(    | DHCP) provides a framework to as: | sign configuration info  | mation to n | etwork devices.        |                  |                            |                 |             |
| Network Routing       |    | 100                                         | ▼ Delete A                        | dd Address Pool          |             |                        |                  |                            |                 |             |
| Network Services      | ~  | Assigned Address DHCP Options               | IP In Use                         |                          |             |                        |                  |                            |                 |             |
| IP Services           |    | Dynamic assignment 📍 🚺                      | 10 40 94 0                        | / 255 255 255 0          |             | (Natwork address/mask) |                  |                            |                 |             |
| DHCP/DNS              |    | IPv4 address Range                          | 0.70.0                            |                          |             |                        |                  |                            |                 |             |
| Multicast             |    | Static assignment                           | X.X.X.X                           | X.X.X.X                  |             |                        |                  |                            |                 |             |
| ARP                   |    |                                             | IP Address<br>X.X.X.X             |                          | Mask        |                        | Type<br>Ethernet | Hardware Address/Client ID |                 | <b>(</b> +) |
| ND                    |    |                                             | Mask length must be in the range  | e of 1 to 30.            |             |                        |                  |                            |                 |             |
| NAT                   |    |                                             | Hardware Address should be a str  | ring of 4-39 characters. |             |                        |                  |                            |                 |             |
| Management Protocols  |    | Apply                                       |                                   |                          |             |                        |                  |                            |                 |             |
| Network Security      | >  |                                             |                                   |                          |             |                        |                  |                            |                 |             |
| System                | >  |                                             |                                   |                          |             |                        |                  |                            |                 |             |
| Tools                 | >  |                                             |                                   |                          |             |                        |                  |                            |                 |             |

23

Access Points

Clients

**Event Logs** 

#### DHCPで伝えるゲートウェイのアドレス(Vlan100のアドレス)を設定します

| HBC                     | VAG320-JP                                        | 🖼 Save 😚 Roadmap   👤 admin                                                                                                    |
|-------------------------|--------------------------------------------------|----------------------------------------------------------------------------------------------------|
| Actions                 | System > Network Configuration > Network Service | es > DHCP/DNS > DHCP                                                                                                    |
| Dashboard               |                                                  |                                                                                                    |
| Network Configuration 🗸 | ip-pool                                          | Delete     Add Address Pool                                                                                                    |
| Network Interfaces      | Assigned Add ess DHCP Options IP                 | 'In Use                                                                                                    |
| VLAN                    | Lease duration                                   | ○ Unlimited                                                                                                    |
| Network Routing         |                                                  | 1 days 0 hours 0 minutes 0 seconds                                                                                                    |
| Network Services 🗸 🗸    | Client domain name 💡                             | (1-50 chars)                                                                                                    |
| IP Services             | Gateways <b>2</b>                                | 10.40.94.1                                                                                                    |
| DHCP/DNS                | DNS servers 📍                                    | 8.8.8                                                                                                    |
| Multicast               |                                                  | 114.114.114                                                                                                    |
| ARP                     | WINS servers 📍                                   | X.X.X.X $\oplus$                                                                                                    |
| ND                      | NetBIOS node type                                | Select 🝷 📍                                                                                                    |
| NAT                     | DHCP options                                     | Option Code Type Option Content                                                                                                    |
| Management Brotocols    |                                                  | 2 - 254 Hex 🗸 1 - 256 chars.                                                                                                    |
| Network Security >      |                                                  | DHCP Option should be a number of 2-254, but 50-54, 56, 58, 59, 61 and 82.<br>When the DHCP option type is Hex, the option content must be a hexadecimal string with a length of an even number in the range of 2 to 256. |
| System >                | Apply 3                                          |                                                                                                    |
|                         |                                                  | Access Boints   Clients   Event Logs                                                                                                    |

24

#### 手順5:NATを利用して外部にアクセスできるアドレスをACLで制限します

| H3C                   | WAG | 5320-JP             |                                                   |            |             |              |       | 💾 Save        | 脊 Roadmap | 👤 admin       |
|-----------------------|-----|---------------------|---------------------------------------------------|------------|-------------|--------------|-------|---------------|-----------|---------------|
| Actions               |     | System > Network Se | curity <b>&gt;</b> Packet Filter <b>&gt;</b> Pack | ket Filter |             |              |       |               |           |               |
| Dashboard             |     | Packet Filter       |                                                   |            |             |              |       |               |           |               |
| Network Configuration | >   | Packet Filter       |                                                   |            |             |              |       |               | Interface | Ø (?)         |
| Network Security      | ~   | 1                   |                                                   |            |             |              |       | Court         | _         |               |
| Packet Filter         |     | 2 Interface         | <b>3</b>                                          | Direction  | Filter      | ACL          | State | Counting      |           | Actions       |
| Traffic Policy        |     |                     |                                                   |            |             |              |       |               |           |               |
| Access Control        |     |                     |                                                   |            |             |              |       |               |           |               |
| Authentication        |     |                     |                                                   |            |             |              |       |               |           |               |
| User Management       |     |                     |                                                   |            |             |              |       |               |           |               |
| System                | >   |                     |                                                   |            |             |              |       |               |           |               |
| Tools                 | >   |                     |                                                   |            |             |              |       |               |           |               |
|                       |     |                     |                                                   |            |             |              |       |               |           |               |
|                       |     |                     |                                                   |            |             |              |       |               |           |               |
|                       |     | Total Contrins      | Imatched Acalested Dage                           | 1/1        |             |              |       |               |           | 14 <4 b> b1 0 |
|                       |     | Delete              | marcheu, øselecteu.Page                           | 111.       |             |              |       |               |           | · · · · · ·   |
|                       |     |                     |                                                   |            | Sustem View | Network View |       | Access Points | Clients   | Event Logs    |

## 手順6:NATを適用するVlan1用にACLを作成します

| H3C "                 | IA6320-JP                                     |                               | 💾 Save 🗳 Roadmap   👤 admin                                                          |  |  |  |  |  |
|-----------------------|-----------------------------------------------|-------------------------------|-------------------------------------------------------------------------------------|--|--|--|--|--|
| Actions               | System > Network Security > Packet Filter > I | Packet Filter                 |                                                                                     |  |  |  |  |  |
| Dashboard             | Interface *                                   | Vlan1 × • 1                   |                                                                                     |  |  |  |  |  |
| Network Configuration | Direction *                                   | Inbound Outbound              |                                                                                     |  |  |  |  |  |
| Network Security      | , Packet filter *                             | IPv4 ACL                      | IPv4 ACL O IPv6 ACL O Ethernet frame header ACL O User defined ACL O Default action |  |  |  |  |  |
| Packet Filter         |                                               |                               |                                                                                     |  |  |  |  |  |
| Traffic Policy        | Apply Cancel                                  |                               |                                                                                     |  |  |  |  |  |
| Access Control        |                                               | ACL type   IPv6 ACL  IPv6 ACL |                                                                                     |  |  |  |  |  |
| Authentication        |                                               | C Ethernet frame header ACL   |                                                                                     |  |  |  |  |  |
| User Management       |                                               |                               |                                                                                     |  |  |  |  |  |
| System 3              |                                               | Apply Cancel                  |                                                                                     |  |  |  |  |  |
| Tools                 |                                               |                               |                                                                                     |  |  |  |  |  |
|                       |                                               |                               |                                                                                     |  |  |  |  |  |

26

Access Points | Clients

**Event Logs** 

#### basic ACLで番号は2000で最初のルールを作成します

| H3C '                 | IA6320-JP                                     |                                                                                                    | 💾 Save 🗳 Roadmap   👤 admin |
|-----------------------|-----------------------------------------------|----------------------------------------------------------------------------------------------------|----------------------------|
| Actions               | System > Network Security > Packet Filter > I | Packet Filter                                                                                                    |                            |
| Dashboard             | Interface *                                   | Vlan1 × •                                                                                                    |                            |
| Network Configuration | Direction *                                   | Inbound      Outbound                                                                                                    |                            |
| Network Security      | , Packet filter ★                             | IPv4 ACL                                                                                                    |                            |
| Packet Filter         |                                               | New IPv4 ACL                                                                                                    |                            |
| Traffic Policy        | Apply Cancel                                  | ACL Category \star 💿 Basic 🔿 Advanced                                                                                                    |                            |
| Access Control        |                                               | ACL * (2000-2999 or 1-63 chars)                                                                                                    |                            |
| Authentication        |                                               | Rule match order  © Config O Auto                                                                                                    |                            |
| User Management       |                                               | 1-20)                                                                                                    |                            |
| System                |                                               | Description (1–127 chars)                                                                                                    |                            |
| Tools                 |                                               | A state of the state of the |                            |
|                       |                                               |                                                                                                    |                            |
|                       |                                               |                                                                                                    |                            |
|                       |                                               |                                                                                                    |                            |
|                       |                                               |                                                                                                    |                            |

27

Access Points | Clients

**Event Logs** 

# クライアントがDHCPで割り当てられたIPセグメントからのみ許可

#### WA6320-JP HBC 💾 Save 😭 Roadmap | 👤 admin Actions System > Network Security > Packet Filter > Packet Filter Dashboard Interface \* Vlan1 X Y Network Configuration > ● Inbound ○ Outbound Direction 🖌 × New Rule For IPv4 Basic ACL Packet filter 🔸 IPv4 Network Security ACL \* 2000 ACL 2000 (2000-2999 or 1-63 chars) Traffic Policy Rule ID 🔸 (0-65534) 🗸 Auto numbered Access Control (1-127 chars) Description Authentication ● Permit ○ Deny Action User Management Source IP address/wildcard mask Match System 1 10.40.94.0 / 0.0.0.255 Tools > Time range + $\checkmark$ 🗌 Only apply to non-first fragments 📍 Fragments Log matching packets Logging Count the number of times this rule has been matched Counting ontinue to add next rule Access Points Clients **Event Logs**

### Vlan1のアクセスにACLで制限されたNATを設定します

| НЗС •                         | 16320-JP                                                      |                 |                     |                                  | 💾 Save 🈙 Roadmap             | 👤 admin     |
|-------------------------------|---------------------------------------------------------------|-----------------|---------------------|----------------------------------|------------------------------|-------------|
| Actions                       | System > Network Configuration > Network Services > NAT > NAT |                 |                     |                                  |                              |             |
| Dashboard                     | NAT                                                           |                 |                     |                                  |                              |             |
| Network Configuration 🗸 🗸 🗸 🗸 | 1.                                                            |                 |                     | Dynamic NAT Static NAT NAT Serve | Dynamic NAT444 Static NAT444 | <b>©</b> ⑦  |
| Network Interfaces            |                                                               |                 |                     |                                  | Search                       | Q. QE       |
| VLAN                          | Interface      Interface Description                          | L Address Group | Address Group N VRF | Translation Mode Reversible      | Port Preservatio State       | Actions 🗮   |
| Network Routing               |                                                               |                 |                     |                                  |                              |             |
| Network Services 🗸 🗸          | 2                                                             |                 |                     |                                  |                              |             |
| IP Services                   |                                                               |                 |                     |                                  |                              |             |
| DHCP/DNS                      |                                                               |                 |                     |                                  |                              |             |
| Multicast                     |                                                               |                 |                     |                                  |                              |             |
| ARP                           |                                                               |                 |                     |                                  |                              |             |
| ND                            |                                                               |                 |                     |                                  |                              |             |
| NAT                           | 3                                                             |                 |                     |                                  |                              |             |
| Management Protocols          | Total O entries, O matched, O selected.Page 1/1.              |                 |                     |                                  |                              | 14 <4 >> >1 |
| Network Security              |                                                               |                 |                     |                                  |                              |             |
|                               |                                                               | System          | n View Network View |                                  | Access Points Clients        | Event Logs  |

## Vlan1にACL2000を適用したnat(PAT)を設定します

#### **H<sub>3</sub>C** WA6320-JP 💾 Save 😭 Roadmap 🕴 👤 admin System > Network Configuration > Network Services > NAT > NAT > Edit Dynamic NAT Rule Actions Dashboard Interface \* Vlan1: Vlan-interface1 Interface v Network Configuration ~ ACL + 2000 ○ Address Group Network Interfaces Address group 🔘 Easy IP VLAN VRF Public network v Network Routing PAT Translation mode Port preservation Try to preserve port number for PAT Network Services $\sim$ Enable this rule Enable IP Services DHCP/DNS Multicast ARP ND NAT Management Protocols Network Security >

## 手順7:APの電波を有効にします

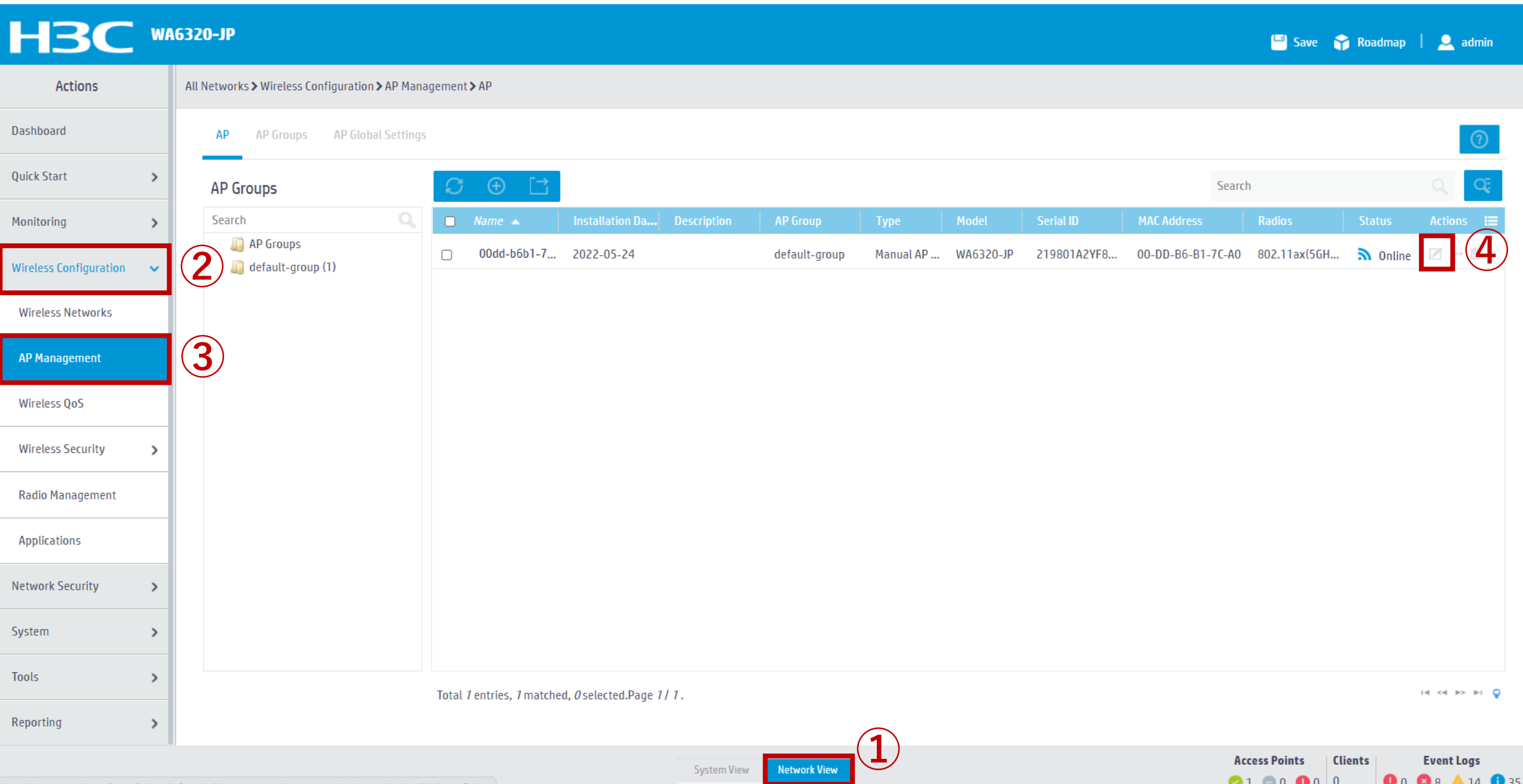

#### 5G(電波1)と2.4G(電波2)をONにします

Reporting

>

#### WA6320-JP **HBC** 💾 Save 😭 Roadmap 📔 🔍 admin Actions All Networks > Wireless Configuration > AP Management > AP > Edit AP (00dd-b6b1-7ca0) Dashboard LED mode 💡 Installation position (city/district/county) Normal(Inherit) X v **Quick Start** > Map File 🥊 Select... v Monitoring > AP connection priority 🥊 4(Inherit) (0-7, Inherit by default) Installation position (street) Wireless Configuration ~ CAPWAP tunnel keepalive Echo interval 🥊 Wireless Networks 10(Inherit) seconds (0,5-255, Inherit by default) 1 Detail Installation position **AP Management** Request retransmission Interval 5(Inherit) seconds (3-8, Inherit by default) Wireless OoS Retransmission attempts Wireless Security > AP description (2-5, Inherit by default) 3(Inherit) **Radio** Management Statistics report interval 50(Inherit) seconds (0-240, Inherit by default) Applications AC Election 🥊 $\bigcirc 0N$ OFF Remarks Network Security > CAPWAP tunnel encryption 🥊 🔿 Enable Inherit (Disabled) O Disable Firmware upgrade 🥊 ○ Enable O Disable Inherit (Enabled) System > 5GHz(1) radio ON ○ 0FF O Inherit(Disabled) 2.4GHz(2) radio ○ Inherit(Disabled) 🔘 O N ○ 0FF Tools >

Network View

System View

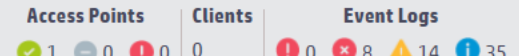

#### 手順8: Vlan 1のIPアドレスを固定からDHCPへ変更します

| H3C *                     | A632( | )-JP                                                    |        |                            |             |        | 💾 Save 🛛 😚 Roadmap             | 🚨 admin    |
|---------------------------|-------|---------------------------------------------------------|--------|----------------------------|-------------|--------|--------------------------------|------------|
| Actions                   | Syste | em > Network Configuration > Network Interfaces > Inter | rfaces |                            |             |        |                                |            |
| Dashboard                 |       | Interfaces Link Aggregation                             |        |                            |             |        |                                |            |
| Network Configuration 🗸 🗸 |       | terfaces                                                |        |                            |             |        |                                | Statistics |
| Network Interfaces        |       | 3                                                       |        |                            |             |        | All interfaces V Search        | Q Q        |
| VLAN                      |       | Interface                                               | Status | IP Address                 | Speed(Kbps) | Duplex | Description                    | Actions 🗮  |
| Network Routing           |       | □ GE1/0/1                                               | Ир     |                            | 1000000     | Full   | GigabitEthernet1/0/1 Interface |            |
| Network Services          |       | □ InLoop0                                               | Up     | 127.0.0.1/255.0.0.0        |             |        | InLoopBack0 Interface          |            |
| Management Protocols      |       | D NULLO                                                 | Up     |                            |             |        | NULLO Interface                |            |
| Network Security >        |       | 🗆 Vlan1                                                 | Up     | 192.168.0.50/255.255.255.0 |             |        | Vlan-interface1 Interface      | 2          |
| System >                  |       | Ulan100                                                 | Down   | 10.40.94.1/255.255.255.0   |             |        | Vlan-interface100 Interface    |            |
| Tools >                   | _     | U WLAN-Radio1/0/1                                       | Up     |                            |             |        | WLAN-Radio1/0/1 Interface      |            |
|                           |       | U WLAN-Radio1/0/2                                       | Up     |                            |             |        | WLAN-Radio1/0/2 Interface      |            |
|                           |       |                                                         |        |                            |             |        |                                |            |

Network View

Total 7 entries, 7 matched, 0 selected.Page 1/1.

14 <4 D> D1 😜

 Access Points
 Clients
 Event Logs

 ○ 1
 □ 0
 0
 0
 0
 0
 21

System View

> をクリックします

#### HBC WA6320-JP

Actions

System > Network Configuration > Network Interfaces > Interfaces > Edit Interface

| Dashboard             |   | Interface   |        | Vlan-interface1 (Vlan1)       |                    |
|-----------------------|---|-------------|--------|-------------------------------|--------------------|
| Network Configuration | ~ | Status 💡    |        | up 🗅 Shut down                | (1_255 chars)      |
| Network Interfaces    |   | Description |        | Vian-interface i interface    |                    |
| VLAN                  |   | MAC address |        | 00-DD-B6-B1-7C-A0             | (НН-НН-НН-НН-НН)   |
| Network Routing       |   | IP address  |        | IP address/Mask >             |                    |
| Network Services      | > |             |        | 192.168.0.50/255.255.255.0    |                    |
| Management Protocols  |   | Bandwidth   |        | -<br>(Current: 1000000kbit/s) |                    |
| Network Security      | > |             |        |                               | (1-40000000)kbit/s |
| System                | > | Link mode   |        | 🔿 Bridge 🖲 Route 💡            |                    |
| Tools                 | > | Apply       | Cancel |                               |                    |

💾 Save 😭 Roadmap | 🚨 admin

35

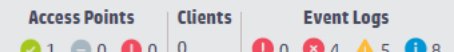

System View Network View

## DHCPを利用する設定に変更します

#### H3C WA6320-JP

| Actions                     | 5 |
|-----------------------------|---|
| Dashboard                   |   |
| Network Configuration 🗸 🗸 🗸 |   |
| Network Interfaces          |   |
| VLAN                        |   |
| Network Routing             |   |
| Network Services >          |   |
| Management Protocols        |   |
| Network Security            |   |
| System >                    |   |
| Tools >                     |   |

System > Network Configuration > Network Interfaces > Interfaces > Edit IP

|           |   | Interface   | Vlan-interface1 (Vlan1)   |                   |
|-----------|---|-------------|---------------------------|-------------------|
| uration   |   | Status      | up                        |                   |
|           |   | Description | Vlan-interface1 Interface |                   |
| aces      |   | IP address  | Through DHCP              |                   |
|           |   | -           | ○ Manual assignment       |                   |
|           |   | MTU         | (Current: 1500)           |                   |
| ng        |   |             |                           | (46-1587 <b>)</b> |
| ces       | > | TCP MSS     | (Current: 1460)           |                   |
| Protocols |   |             |                           | (128-1547)        |
| :y        | > |             |                           |                   |

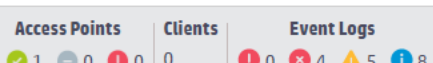

😬 Save 🌱 Roadmap | 🚨 admin

## http://DHCPで割り当てられたIPアドレス/でアクセスし直し

22

#### **H3C WLAN Management Platform**

WA6320-JP

| ٩   | Username         |           |
|-----|------------------|-----------|
| Ð   | Password         | •         |
| ∏ R | emember username | English 👻 |

Remember username

#### Login

Internet Explorer 10, Firefox 30.0.0.5269, Chrome 35.0.1916.114, Safari 5.1, and their higher versions are supported.
# 手順9:設定が全て終わりましたので設定を保存(save)します

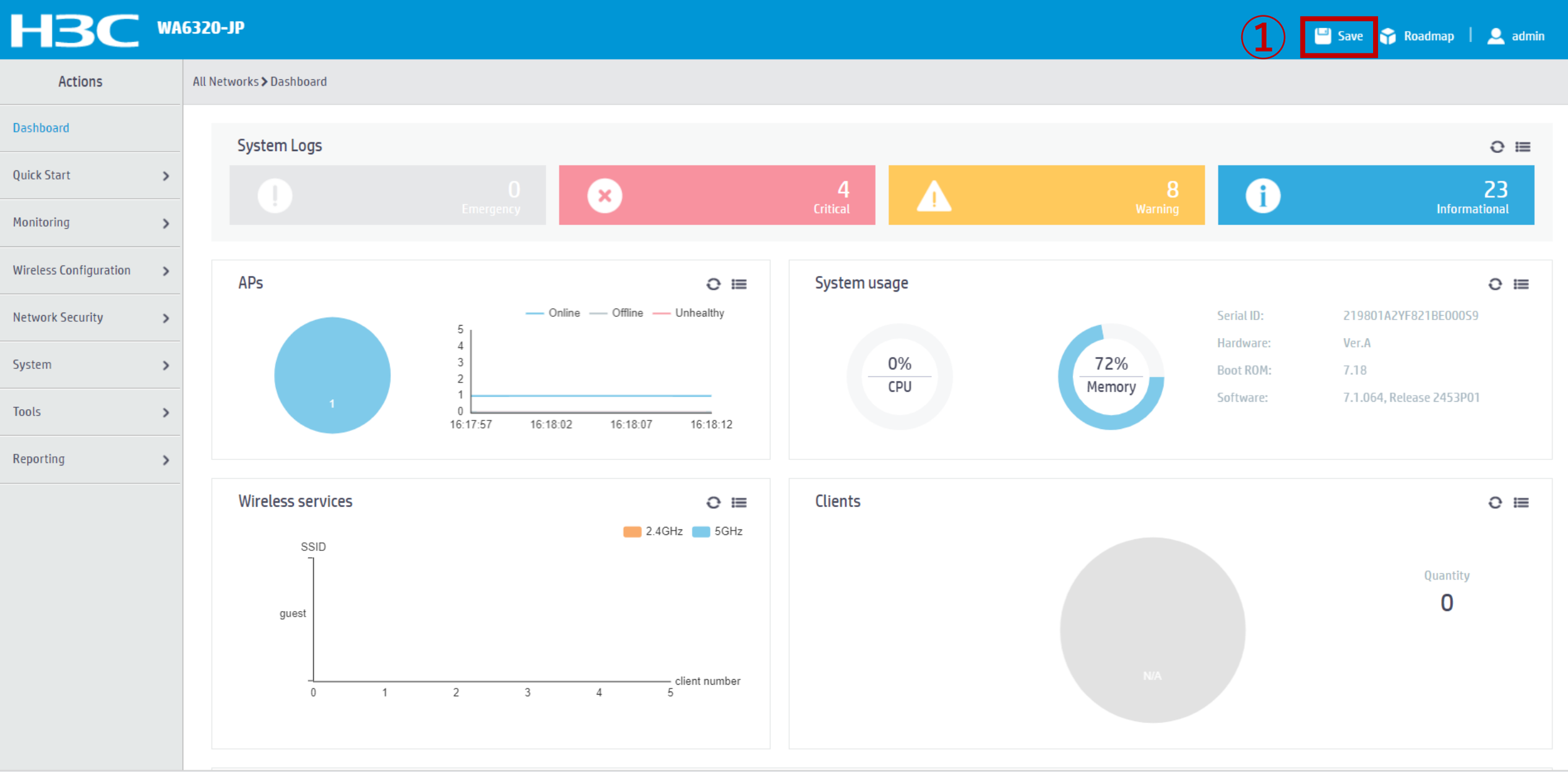

**Access Points** 

Clients

Event Logs

0 24 A 8 1 23

# 設定の上書き保存の確認にYesで答えます

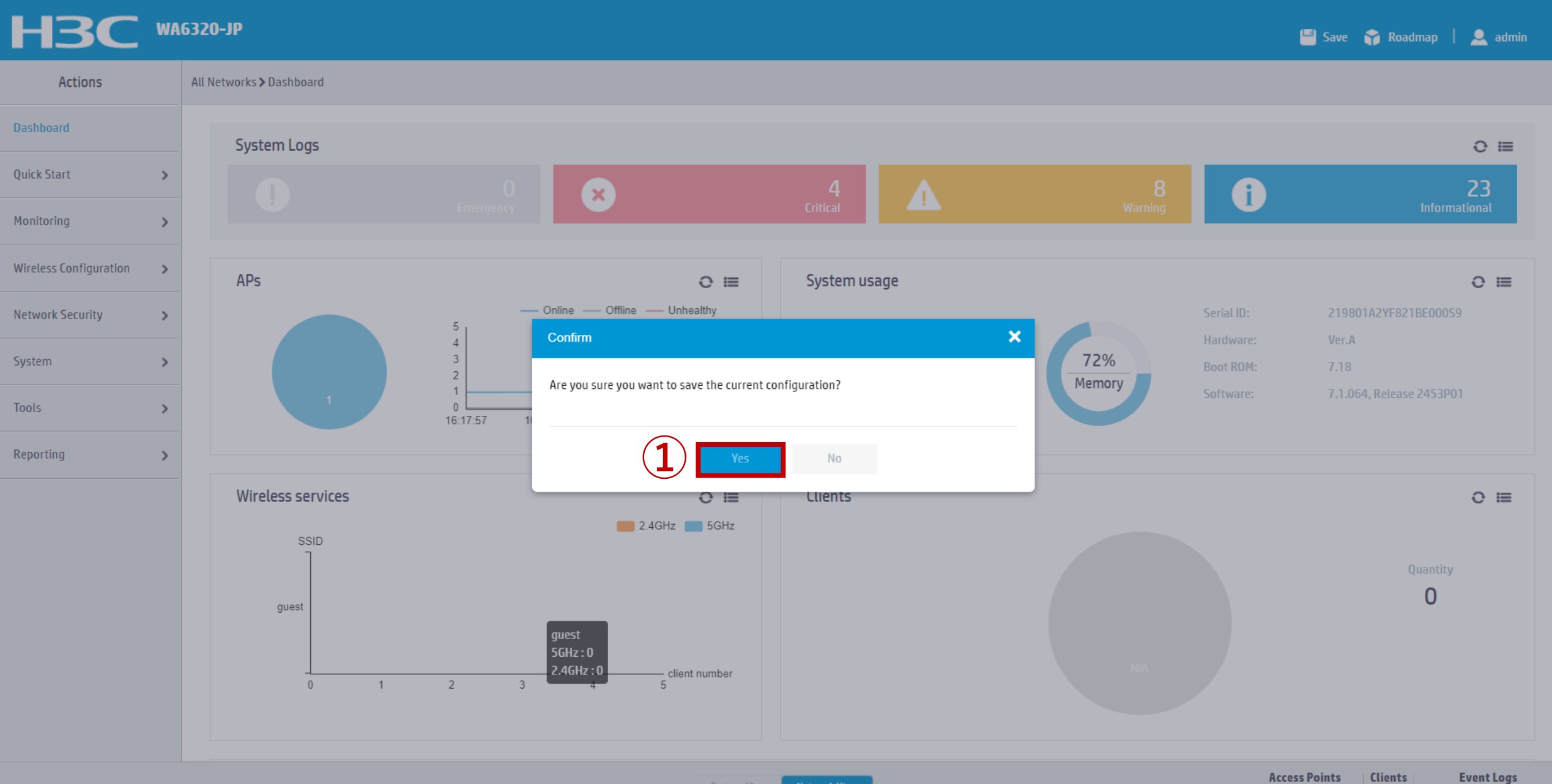

System View

**0** 0 **8** 4 **4** 8 **1** 23

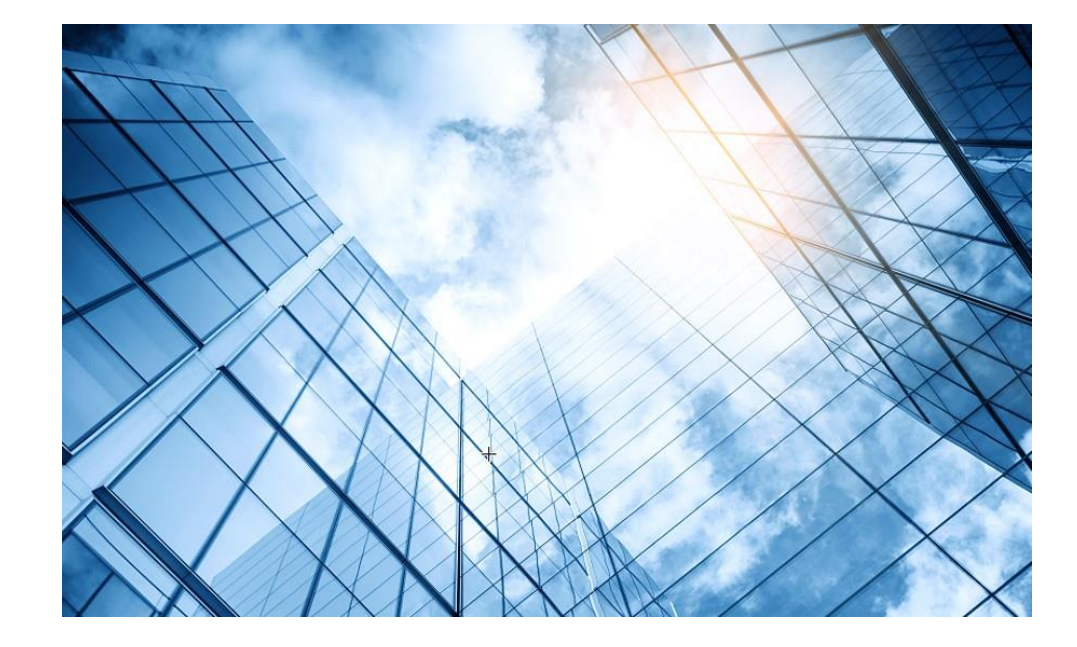

- 01 アクセスポイントをAnchor-acに設定する
- 02 Anchor-acをゲストモードにする

03 動作確認

- 04 完成した設定のコマンド
- 05 オプション:クライアントのAP接続の最適化

06 トラブルシューティング

07 アップリンクにある装置へのアクセス制限

### 08 マニュアルについて

# 完成したゲストAPに接続して動作を確認します

オープン認証

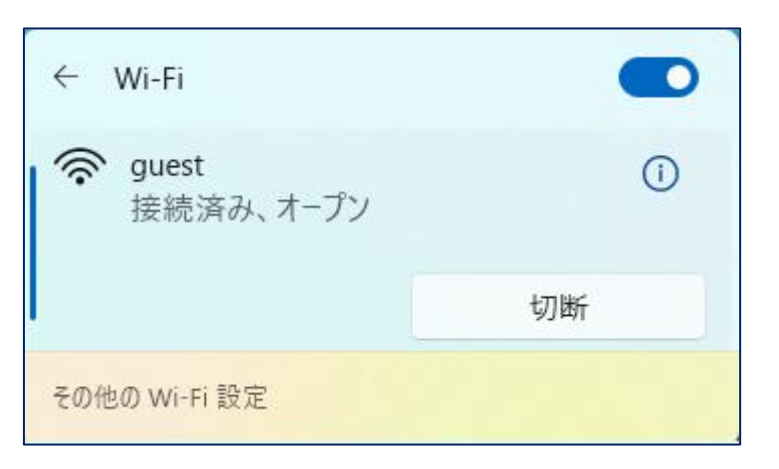

### 接続したPC

Microsoft Windows [Version 10.0.22000.675] (c) Microsoft Corporation. All rights reserved.

C:¥Users¥H3C>ipconfig

Windows IP 構成

Wireless LAN adapter Wi-Fi:

接続固有の DNS サフィックス....: リンクローカル IPv6 アドレス....: fe80::35e8:d633:3383:d67%9 IPv4 アドレス.....: 10.40.94.2 サブネット マスク.....: 255.255.255.0 デフォルト ゲートウェイ.....: 10.40.94.1

#### C:¥Users¥weigu>ping www.google.com

www.google.com [142.251.42.164]に ping を送信しています 32 バイトのデータ: 142.251.42.164 からの応答: バイト数 =32 時間 =7ms TTL=115 142.251.42.164 からの応答: バイト数 =32 時間 =16ms TTL=115 142.251.42.164 からの応答: バイト数 =32 時間 =14ms TTL=115 142.251.42.164 からの応答: バイト数 =32 時間 =3ms TTL=115

142.251.42.164 の ping 統計: パケット数:送信 = 4、受信 = 4、損失 = 0 (0% の損失)、 ラウンドトリップの概算時間 (ミリ秒): 最小 = 3ms、最大 = 16ms、平均 = 10ms

 $C{:}{\tt FUsers}{\tt FH3C}{\tt >}$ 

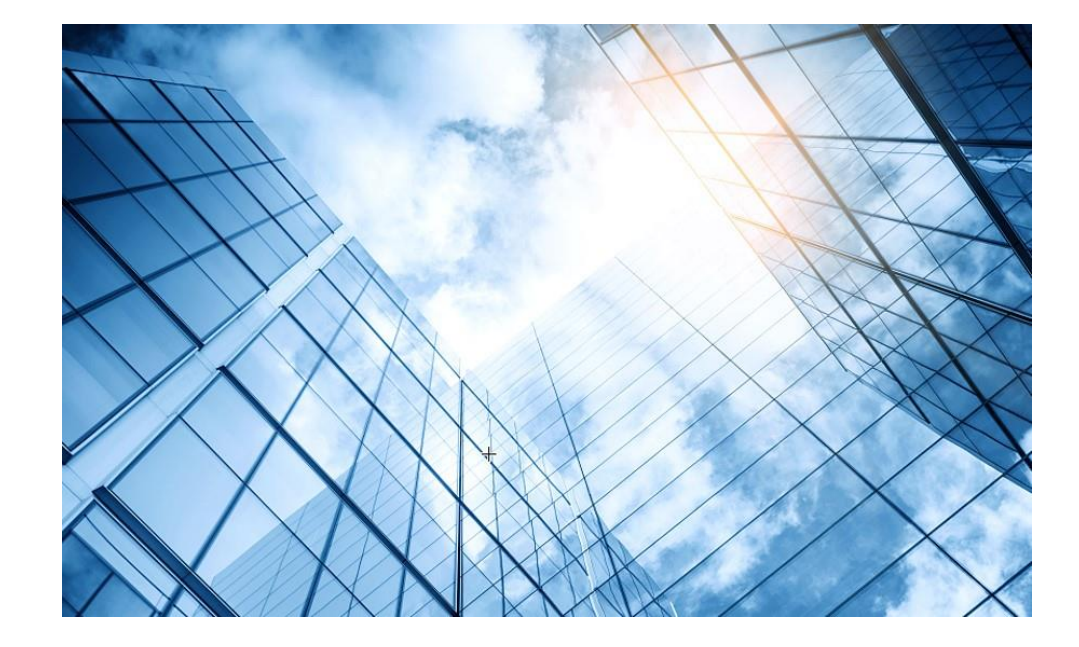

- 01 アクセスポイントをAnchor-aclc設定する
- 02 Anchor-acをゲストモードにする

03 動作確認

- 04 完成した設定のコマンド
- 05 オプション:クライアントのAP接続の最適化

06 トラブルシューティング

07 アップリンクにある装置へのアクセス制限

### 08 マニュアルについて

# 完成した設定のCLIリストです

version 7.1.064, Release 2453P01 # sysname H3C wlan global-configuration telnet server enable port-security enable dhcp enable lldp global enable lldp hold-multiplier 8 password-recovery enable vlan 1 # vlan 100 dhcp server ip-pool 100 gateway-list 10.40.94.1 network 10.40.94.0 mask 255.255.255.0 dns-list 8.8.8.8 114.114.114.114 wlan service-template service ssid guest vlan 100 user-isolation enable service-template enable # interface NULL0 interface Vlan-interface1 ip address dhcp-alloc nat outbound 2000

Interface Vlan-interface100 ip address 10.40.94.1 255.255.255.0 Interface GigabitEthernet1/0/1 Interface WLAN-Radio1/0/1 Interface WLAN-Radio1/0/2 # scheduler logfile size 16 Line class console user-role network-admin Line class vty user-role network-operator Line con 0 user-role network-admin Line vtv 0 31 authentication-mode scheme user-role network-operator Line vty 32 63 user-role network-operator acl basic 2000 step 1 rule 0 permit source 10.40.94.0 0.0.0.255 Domain system domain default enable system role name level-0 description Predefined level-0 role

途中のrole設定は省略 # role name level-14 description Predefined level-14 role user-group system local-user admin class manage password simple xxxxxxxxxxx service-type telnet http https authorization-attribute user-role network-admin ip http enable ip https enable undo attack-defense tcp fragment enable wlan ap-group default-group vlan 1 # wlan ap xxxx-xxxx-001 model WA6320-JP serial-id xxxxxxxxxxxxxxxxxxx mac-address xxxx-xxxx-0001 anchor-ap enable #デフォルトはdisableですが # enableにすると障害復旧後master選挙に参加する radio 1 radio enable service-template service radio 2 radio enable service-template service gigabitethernet 1

# 参考: Anchor-ACがFIT APを管理する場合以下のように設定します

version 7.1.064. Release 2453P01 # sysname H3C # wlan global-configuration telnet server enable port-security enable # # dhcp enable lldp global enable lldp hold-multiplier 8 # password-recovery enable # vlan 1 # vlan 100 # dhcp server ip-pool 100 gateway-list 10.40.94.1 network 10.40.94.0 mask 255.255.255.0 dns-list 8.8.8.8 114.114.114.114 # wlan service-template service ssid guest vlan 100 user-isolation enable service-template enable interface NULL0 interface Vlan-interface1 ip address dhcp-alloc

Interface Vlan-interface100 ip address 10.40.94.1 255.255.255.0 Interface GigabitEthernet1/0/1 Interface WLAN-Radio1/0/1 Interface WLAN-Radio1/0/2 scheduler logfile size 16 Line class console user-role network-admin # Line class vty user-role network-operator Line con 0 user-role network-admin Line vtv 0 31 authentication-mode scheme user-role network-operator # Line vty 32 63 user-role network-operator # acl basic 2000 step 1 rule 0 permit source 10.40.94.0 0.0.0.255 # Domain system domain default enable system role name level-0 description Predefined level-0 role

途中のrole設定は省略 # user-group system

local-user admin class manage password simple xxxxxxxxxxx service-type telnet http https authorization-attribute user-role network-admin ip http enable ip https enable undo attack-defense tcp fragment enable wlan auto-ap enable wlan auto-persistent enable wlan anchor-ap persistent-mode ac wlan ap-group default-group ap-model WA6320-JP vlan 1 radio 1 radio enable service-template service radio 2 radio enable service-template service #以下はAnchor-AC(メイン)

wlan ap xxxx-xxxx-001 model WA6320-JP serial-id xxxxxxxxxxxxxxxxxxx mac-address xxxx-xxxx-0001 anchor-ap enable radio 1 radio 2

#### gigabitethernet 1

#

# #以下はAnchor-AP(バックアップ)

wlan ap xxxx-xxxx-0002 model WA6320-JP serial-id xxxxxxxxxxxxxxxxxxx mac-address xxxx-xxxx-0002 anchor-ap enable radio 1

44

radio 2 gigabitethernet 1

#### #以下はFIT APが連なる

wlan ap xxxx-xxxx-0003 model WA6320-JP serial-id xxxxxxxxxxxxxxxxxxx mac-address xxxx-xxxx-003 radio 1 radio 2 gigabitethernet 1 wlan ap xxxx-xxxx-0004 model WA6320-JP serial-id xxxxxxxxxxxxxxxxxxxx mac-address xxxx-xxxx-0004 radio 1 radio 2 gigabitethernet 1

return

nat outbound 2000

#

#

#

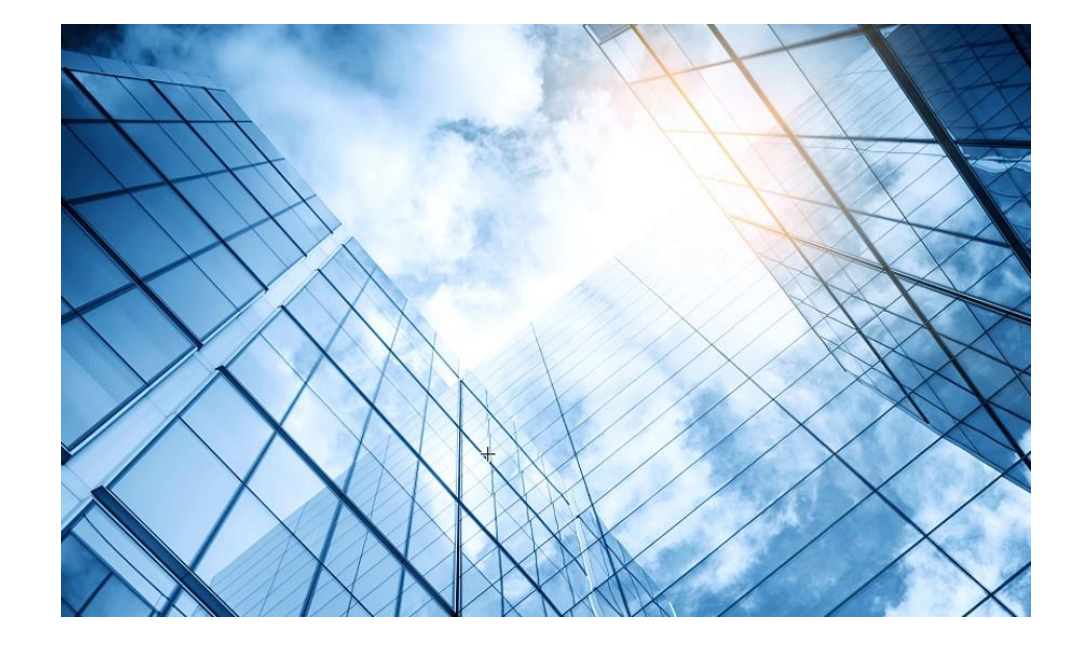

- 01 アクセスポイントをAnchor-acに設定する
- 02 Anchor-acをゲストモードにする

03 動作確認

- 04 完成した設定のコマンド
- 05 オプション:クライアントのAP接続の最適化

06 トラブルシューティング

07 アップリンクにある装置へのアクセス制限

### 08 マニュアルについて

#### チャネル使用の有効化(DFS: calibrate-channel self-decisive)

WLANの動作チャネルは限られています。チャネルのオーバーラップは非常に簡単に発生します。さらに、レーダーや電子レンジなどの他の無線ソースがAPの動作を妨げる可能性があります。動的周波数選択(DFS)は、これらの問題を解決できます。 DFSを使用すると、ACは各APに最適なチャネルをリアルタイムで選択して、同一チャネル干渉や他の無線ソースからの干渉を回避します。

次の条件によってDFSが決まります。

- ・エラーコード率-物理層のエラーコードとCRCエラー。
- ・干渉-ワイヤレスサービスに対する802.11および非802.11ワイヤレス信号の影響。
- ・再送信:APは、ACからACKメッセージを受信しない場合にデータを再送信します。
- ・動作チャネルで検出されたレーダー信号-ACは、動作チャネルを変更するようにAPにただちに通知します。

最初の3つの条件が満たされると、ACは新しいチャネルを選択します。 APは、新しいチャネルと古いチャネルのチャネル品質の差が 許容レベルを超えるまで、新しいチャネルを使用しません。

#### 送信電力制御(TPC: calibrate-power self-decisive)

TPCを使用すると、ACはリアルタイムのWLAN条件に基づいてアクセスポイントの送信電力を動的に制御できます。 無線間のチャネ ル干渉を回避しながら、必要なRFカバレッジを実現できます。

ACは、関連付けられたAP上の各無線のネイバーレポートを維持して、この無線によって検出された他の無線に関する情報を記録しま す。 ACは、それに関連付けられた無線のみを管理できます。

#### 帯域幅使用の有効化(calibrate-bandwidth self-decisive)

自動帯域幅調整を有効にすると、ACは、自動帯域幅調整間隔に達するとチャネル品質検出を開始し、帯域幅調整を実行するかどうかを 決定します。 無線の隣接無線の数が多い場合は、無線の帯域幅を減らして干渉を減らし、数が少ない場合は帯域幅を増やして伝送速度 を上げます。 このコマンドは、5GHz無線でのみ有効です。

| H <sub>3</sub> C       | WA | 6320-JP                         |                              |                                  |                |                 |                     |                |                     |               | 💾 Save        | 脊 Roadmap | 👤 admin    |
|------------------------|----|---------------------------------|------------------------------|----------------------------------|----------------|-----------------|---------------------|----------------|---------------------|---------------|---------------|-----------|------------|
| Actions                |    | All Networks > Wireless Configu | ation <b>&gt;</b> Radio Mana | agement <b>&gt;</b> Radio Config | uration        |                 |                     |                |                     |               |               |           |            |
| Dashboard              |    | Radio Configuration F           | RM Load Bala                 | ncing Band Navigat               | tion           |                 |                     |                |                     |               |               |           | (?)        |
| Quick Start            | >  |                                 |                              |                                  |                |                 |                     |                |                     |               |               |           |            |
| Monitoring             | >  | Radios of all AP m              | odels<br>AP                  | P Model                          | Radio          | Radio Typ       | e Banc              | dwidth(MHz)    | Channel             | Max Powe      | r(dBm)        | Status    | ■          |
| Wireless Configuration | ~  |                                 |                              |                                  |                |                 |                     |                |                     |               |               |           |            |
| Wireless Networks      |    |                                 |                              |                                  |                |                 |                     |                |                     |               |               |           |            |
| AP Management          |    |                                 |                              |                                  |                |                 |                     |                |                     |               |               |           |            |
| Wireless QoS           |    |                                 |                              |                                  |                |                 |                     |                |                     |               |               |           |            |
| Wireless Security      | >  | 0/0                             |                              |                                  |                |                 |                     |                |                     |               |               | 14        |            |
| Radio Management       |    | Radios of all APs               |                              |                                  |                |                 |                     |                | _                   |               |               |           | ⊨          |
|                        | _  | AP Name                         | Radio                        | Radio Type                       | Bandwidth(MHz) | Working Channel | Specified Channel   | Max Power(dBm) | Administrative Stat | Running State | Channel Usage | Clients   | Q          |
| Applications           |    | 00dd-b6b1-4540                  | 5GHz(1)                      | 802.11ax(5GHz)                   | 80             | 116             | Auto unlock(Inherit | 20             | ON                  | ON            | 0%            | 0         |            |
|                        | _  | 00dd-b6b1-4540                  | 2.4GHz(2)                    | 802.11ax(2.4GHz)                 | 20             | 1               | Auto unlock(Inherit | 21             | ON                  | ON            | 16%           | 1         |            |
| Network Security       | >  | 00dd-b6b1-7ca0                  | 5GHz(1)                      | 802.11ax(5GHz)                   | 80             | -               | Auto unlock(Inherit | 20             | ON                  | -             | -             | 0         |            |
|                        |    | 00dd-b6b1-7ca0                  | 2.4GHz(2)                    | 802.11ax(2.4GHz)                 | 20             | -               | Auto unlock(Inherit | 21             | ON                  | -             | -             | 0         |            |
| System                 | >  | 5ca7-21f3-67e0                  | 5GHz(1)                      | 802.11ax(5GHz)                   | 80             | -               | Auto unlock(Inherit | 20             | OFF                 | OFF           | 0%            | 0         |            |
|                        |    | 5ca7-21f3-67e0                  | 2.4GHz(2)                    | 802.11ax(2.4GHz)                 | 20             | -               | Auto unlock(Inherit | 21             | OFF                 | OFF           | 0%            | 0         |            |
| Tools                  | >  |                                 |                              |                                  |                |                 |                     |                |                     |               |               |           |            |
| Departing              |    | 1/1                             |                              |                                  |                |                 |                     |                |                     |               |               | 1-4       | < >> >>    |
|                        |    |                                 |                              |                                  |                | System View     | Network View        |                |                     |               | Access Points | Clients E | Event Logs |

#### H<sub>3</sub>C WA6320-JP 💾 Save 🌱 Roadmap 🕴 🚨 admin All Networks > Wireless Configuration > Radio Management > RRM Actions Dashboard RRM Band Navigation Quick Start > Real-time adjustment ≣ Monitoring > wlan global-configuration Global Channel Optimization - DFS **Optimize Channel** calibrate-channel self-decisive enable all Wireless Configuration ~ wlan global-configuration Global Power Optimization - TPC calibrate-power self-decisive enable all wlan global-configuration Wireless Networks Global Bandwidth Adjustment - bandwidth **Optimize Power** calibrate-bandwidth self-decisive enable **AP** Management Wireless QoS AP configuration AP group configuration ≣ i= AP Group AP Name AP Model ito Bandwidth A Wireless Security > 00dd-b6b1-4540 5GHz(1) Inherited Inherited Inherited 00dd-b6b1-4540 2.4GHz(2) Inherited Inherited Inherited Radio Management 00dd-b6b1-7ca0 5GHz(1) Inherited Inherited Inherited 00dd-b6b1-7ca0 2.4GHz(2) Inherited Inherited Inherited Applications 5ca7-21f3-67e0 5GHz(1) Inherited Inherited Inherited 5ca7-21f3-67e0 2.4GHz(2) Inherited Inherited Inherited Network Security > System > 1/1 0/0 |≪ <> ⊳| |≪ ≪ ⊪> ⊳| Tools > **RRM** history information i= Departing Access Points Clients **Event Logs** Network View System View 🚺 0 🛛 9 🛕 11 🕕 73 2 < 1 < 0</p>

#### H30 WA6320-JP 💾 Save 😭 Roadmap 🕴 👤 admin All Networks > Wireless Configuration > Radio Management > RRM Actions Dashboard RRM Load Balancing Band Navigation Quick Start > **Real-time adjustment** Ξ Monitoring > Global Channel Optimization × (1) (6)11 **Optimize Channel** Calibration Interval Wireless Configuration ~ **Global Power Optimization** DFS interval Wireless Networks Global Bandwidth Adjustment ninutes(3-1440, 23 by default) 23 **Optimize Power** ...Il **AP** Management TPC interval minutes(3-180, 11 by default) 11 Wireless QoS AP configuration Bandwidth Adjustment interval Ξ ninutes(3-1440, 13 by default) 13 Wireless Security > 00dd-b6b1-4540 5GHz(1) 00dd-b6b1-4540 2.4GHz(2) 00dd-b6b1-7ca0 5GHz(1) 00dd-b6b1-7ca0 2.4GHz(2) Applications 5GHz(1) 5ca7-21f3-67e0 Inherited Inherited Inherited 5ca7-21f3-67e0 2.4GHz(2) Inherited Inherited Inherited Network Security > System > 1/1 0/0 [≪ ≪ ⇒> ⇒] | ⊲ < ⊲ ⊳> ⊳ | > **RRM history information** Ξ 10.11 Departing Access Points Clients Event Logs ● 0 8 11 ▲ 14 ● 83 🕗 2 🔵 1 🕕 0 🗍

#### H<sub>3</sub>C WA6320-JP 🕒 Save 🌱 Roadmap 🕴 🚨 admin Actions All Networks > Wireless Configuration > Radio Management > RRM Dashboard Radio Configuration RRM Quick Start > Real-time adjustment ≣ Monitoring > **Global Channel Optimization** ON **Optimize Channel** Wireless Configuration ~ **Global Power Optimization** ON Wireless Networks Global Bandwidth Adjustment ON **Optimize Power** AP Management Wireless QoS AP configuration AP group configuration i= i= AP Model AP Name Wireless Security > 00dd-b6b1-4540 5GHz(1) Inherited Inherited Inherited 00dd-b6b1-4540 2.4GHz(2) Inherited Inherited Inherited **Radio Management** 00dd-b6b1-7ca0 5GHz(1) Inherited Inherited Inherited 00dd-b6b1-7ca0 2.4GHz(2) Inherited Inherited Inherited Applications 5ca7-21f3-67e0 5GHz(1) Inherited Inherited Inherited 5ca7-21f3-67e0 2.4GHz(2) Inherited Inherited Inherited Network Security > System > 0/0 1/1 |≪ ≪ ⇒> ⊳| |≪ ≪ ⊳> ⊳| Tools > RRM history information i= Departing Access Points Clients Event Logs System View Network View 0 2 9 A 11 1 75 🕗 2 💿 1 🕕 0 1 https://10.10.11.14/www./frame./index.php?cossie.pid\_.200001101f187-5f52fc-8hd1d2201fd27e.e#M.Dashbaard

| H <sub>3</sub> C       | WA | 5320-JP                                                      |                               |           |           | 💾 Save 🗳 Road             | nap   🚨 admin          |
|------------------------|----|--------------------------------------------------------------|-------------------------------|-----------|-----------|---------------------------|------------------------|
| Actions                |    | All Networks > Wireless Configuration > Radio M              | lanagement > RRM > Details    |           |           |                           |                        |
| Dashboard              |    | AP Configuration AP Group Configura                          | ation RRM History Information |           |           |                           |                        |
| Quick Start            | >  | C                                                            |                               |           |           | Search                    | Q Q                    |
| Monitoring             | >  | AP Name 🔺                                                    | Radio                         | Auto DFS  | Auto TPC  | Auto Bandwidth Adjustment | Actions 🔚              |
| Wireless Configuration | ~  | 00dd-b6b1-4540                                               | 5GHz(1)                       | Inherited | Inherited | Inherited                 |                        |
| Wireless Networks      |    | 00dd-b6b1-4540                                               | 2.4GHz(2)                     | Inherited | Inherited | Inherited                 | ☑ …                    |
| WILCIESS NELWOLKS      | _  | 00dd-b6b1-7ca0                                               | 5GHz(1)                       | Inherited | Inherited | Inherited                 | ☑ …                    |
| AP Management          |    | 00dd-b6b1-7ca0                                               | 2.4GHz(2)                     | Inherited | Inherited | Inherited                 | 2                      |
| Wireless QoS           |    | 5ca7-21f3-67e0                                               | 5GHz(1)                       | Inherited | Inherited | Inherited                 |                        |
|                        | -  | 5ca7-21f3-67e0                                               | 2.4GHz(2)                     | Inherited | Inherited | Inherited                 |                        |
| Wireless Security      | >  |                                                              |                               |           |           |                           |                        |
| Radio Management       |    |                                                              |                               |           |           |                           |                        |
| Applications           |    |                                                              |                               |           |           |                           |                        |
| Network Security       | >  |                                                              |                               |           |           |                           |                        |
| System                 | >  |                                                              |                               |           |           |                           |                        |
| Tools                  | >  | Total <i>6</i> entries, <i>6</i> matched.Page <i>1   1</i> . |                               |           |           |                           | ia <a ii=""> iii 🤤</a> |
| Departing              |    |                                                              |                               |           |           |                           |                        |

System View

Network View

Clients

Event Logs

**1** 0 **2** 11 **1** 17 **1** 85

>

Tools

Departing

#### H<sub>3</sub>C WA6320-JP 💾 Save 😭 Roadmap 🕴 🔍 admin All Networks > Wireless Configuration > Radio Management > RRM > AP Configuration (00dd-b6b1-4540) Actions Dashboard AP name 00dd-b6b1-4540 Quick Start > Radio 5GHz(1) Monitoring > DFS configuration TPC configuration radio 1 O Disable radio 1 O Disable Wireless Configuration ~ 🔘 Enable ○ Inherit Auto TPC 📍 Auto DFS 🥊 Enable ○ Inherit rrm rrm calibrate-bandwidth self-decisive enable calibrate-channel self-decisive enable Wireless Networks Bandwidth adjustment configuration radio 1 O Disable Auto Bandwidth Adjustment ○ Inherit 🔘 Enable **AP** Management rrm calibrate-channel self-decisive enable Wireless QoS Wireless Security > Radio Management Applications Network Security > > System

#### H<sub>3</sub>C WA6320-JP 💾 Save 🌱 Roadmap 🕴 👤 admin All Networks > Wireless Configuration > Radio Management > RRM Actions Dashboard RRM Quick Start > Real-time adjustment ≣ Monitoring > **Global Channel Optimization** ON **Optimize Channel** Wireless Configuration ~ **Global Power Optimization** Wireless Networks Global Bandwidth Adjustment ON **Optimize Power** ....I AP Management Wireless QoS AP configuration AP group configuration ≣ i= AP Name AP Group Auto DFS Auto TPC Auto Bandwidth Ad Wireless Security > 00dd-b6b1-4540 5GHz(1) Enabled Enabled Enabled 00dd-b6b1-4540 2.4GHz(2) Inherited Inherited Inherited Radio Management 00dd-b6b1-7ca0 5GHz(1) Inherited Inherited Inherited 00dd-b6b1-7ca0 2.4GHz(2) Inherited Inherited Inherited Applications 5ca7-21f3-67e0 5GHz(1) Inherited Inherited Inherited 5ca7-21f3-67e0 2.4GHz(2) Inherited Inherited Inherited Network Security > System > 0/0 1/1 |≪ ≫ ⊳| Tools > **RRM** history information i= Departing Access Points Clients Event Logs System View Network View 2 < 1 </p> ① 0 2 13 19 ① 96

### バンドナビゲーション

バンドナビゲーションにより、APは5 GHz無線でデュアルバンド(2.4GHzおよび5GHz)クライアントを受け入れる ことを選択できます。これは、2.4 GHz帯域が混雑していることが多く、ネットワーク全体のパフォーマンスが向上す るためです。

バンドナビゲーションが有効になっている場合、APは次の原則に従って、クライアントを2.4GHzまたは5GHzの無線 に誘導します。

- ・APは、2.4 GHz無線を数回拒否した後、2.4GHz無線で2.4GHzクライアントに関連付けられます。
- ・APは、デュアルバンドクライアントを5GHz無線に転送します。
- ・APは、5GHz無線で5GHzクライアントに関連付けられます。

APは、クライアントを5 GHz無線に転送する前に、デュアルバンドクライアントのRSSIをチェックします。 RSSIがコ マンドband-navigationrssi-thresholdで指定された値よりも低い場合、APはクライアントを5GHz帯域に誘導しません。 5 GHz無線のクライアント数が上限に達し、5GHz無線のクライアント数と2.4GHz無線のクライアント数のギャップが 上限に達した場合(2つのしきい値はコマンドで指定します)、APはクライアントの5 GHz無線への関連付けを拒否し、 新しいクライアントが2.4GHz無線に関連付けることを許可します。クライアントが5GHz無線で最大時間(コマンド band-navigation balance access-denialで指定)を超えて拒否された場合、APは、クライアントが他のAPにアソシ エートできないと見なし、5GHzを許可します。

| H3C •                    | А6320-ЈР                                                                   |                    |                              | 💾 Save 🌱 Roadmap   👤 admin       |  |  |  |
|--------------------------|----------------------------------------------------------------------------|--------------------|------------------------------|----------------------------------|--|--|--|
| Actions                  | All Networks > Wireless Configuration > Radio Management > Band Navigation |                    |                              |                                  |  |  |  |
| Dashboard                | Radio Configuration RRM Load Balancing                                     | Band Navigation    |                              |                                  |  |  |  |
| Quick Start >            |                                                                            |                    |                              | _                                |  |  |  |
| Monitoring >             | Status OFF                                                                 |                    | Max denials 1                | i=                               |  |  |  |
| Wireless Configuration 🔹 | Session threshold                                                          |                    | Client info aging time 180 s |                                  |  |  |  |
| Wireless Networks        | Session gap threshold 4                                                    |                    | RSSI threshold 15            |                                  |  |  |  |
| AP Management            | APs                                                                        | :=                 | AP groups                    | :=                               |  |  |  |
| Wireless QoS             | AP Name<br>00dd-b6b1-4540                                                  | Band Navigation Q  | Group Name<br>default-group  | Band Navigation Q                |  |  |  |
| Wireless Security >      | 00dd-b6b1-7ca0<br>5ca7-21f3-67e0                                           | Inherit<br>Inherit |                              |                                  |  |  |  |
| Radio Management         |                                                                            |                    |                              |                                  |  |  |  |
| Applications             |                                                                            |                    |                              |                                  |  |  |  |
| Network Security >       | 1/1                                                                        | [4] <4 (b) (b)     | 1/1                          | 1-4 <4 b> b1                     |  |  |  |
| System >                 |                                                                            |                    |                              |                                  |  |  |  |
| Tools >                  |                                                                            |                    |                              |                                  |  |  |  |
| Deporting                |                                                                            |                    |                              | Access Points Clients Event Logs |  |  |  |

#### H<sub>3</sub>C WA6320-JP 💾 Save 😭 Roadmap 🕴 🚨 admin Actions All Networks > Wireless Configuration > Radio Management > Band Navigation Dashboard Radio Configuration RRM Band Navigation Quick Start > Global settings i Monitoring > 0FF 1 Status Max denials 180 s Client info aging time Session threshold Wireless Configuration ~ 4 15 Session gap threshold **RSSI** threshold Wireless Networks AP Management APs AP groups i= i= Wireless QoS 00dd-b6b1-4540 Inherit default-group ON 00dd-b6b1-7ca0 Inherit Wireless Security > 5ca7-21f3-67e0 Inherit Radio Management Applications Network Security > 1/1 1/1 |≪ ⇒ ⊳| |≪ <> ⊳> System > Tools > Departing . Clients Access Points Event Logs

System View

Network View

● 0 8 15 ▲ 23 ● 108

2 < 1 </p>

#### H<sub>3</sub>C WA6320-JP 💾 Save 😭 Roadmap 🕴 🚨 admin All Networks > Wireless Configuration > Radio Management > Band Navigation > Details Actions Dashboard Global settings AP Configuration AP Group Configuration Quick Start > wlan global-configuration 🔘 0 N ○ OFF Band navigation 💡 wlan band-navigation enable Monitoring > Client info aging time 💡 s (10-600, 180 by default) 180(Default) Wireless Configuration ~ Max denials 🥊 (1-10)Wireless Networks Load balancing 📍 Session threshold (2-255) AP Management Session gap Wireless QoS (1-8, 4 by default) 4(Default) Wireless Security > RSSI threshold 💡 15(Default) dB (5-100, 15 by default) **Radio Management** Applications Network Security > System > Tools > Departing

#### **H<sub>3</sub>C** WA6320-JP 💾 Save 😭 Roadmap 🕴 🚨 admin All Networks > Wireless Configuration > Radio Management > Band Navigation > Details Actions Dashboard AP Configuration **AP Group Configuration** Quick Start > Search Monitoring > Wireless Configuration ~ 00dd-b6b1-4540 Inherit 00dd-b6b1-7ca0 Inherit Wireless Networks 5ca7-21f3-67e0 Inherit AP Management Wireless QoS Wireless Security > Radio Management Applications Network Security > System > 14 <4 >> >1 😜 Total 3 entries, 3 matched, 0 selected.Page 1/1. Tools > Departing Access Points Clients Event Logs

Network View

System View

🕗 2 💼 1 🕕 0 1

#### H<sub>3</sub>C WA6320-JP 💾 Save 🌱 Roadmap 🕴 👤 admin All Networks > Wireless Configuration > Radio Management > Band Navigation > Details Actions Dashboard AP Configuration AP Group Configuration Quick Start > Search Monitoring > Wireless Configuration ~ wlan ap XXXX-XXXX-XXXX model WA6320-JP 00dd-b6b1-4540 Inherit 00dd-b6b1-7ca0 Inherit mac-address 00dd-b6b1-4540 Wireless Networks band-navigation enable 5ca7-21f3-67e0 Inherit AP Management Wireless QoS Wireless Security > Radio Management Applications Network Security > System > 14 <4 >> >1 😜 Total 3 entries, 3 matched, 1 selected.Page 1/1. Tools > Departing Access Points Clients Event Logs Network View System View 2 1 0 1

#### ロードバランス

WLANロードバランシングは、無線間でクライアントを動的にロードバランシングして、高密度WLANのクライアントにワイヤレス サービス品質と適切な帯域幅を確保します。特定のAP間でWLANロードバランシングを設定するには、APを同じACで管理する必要が あり、クライアントはAPを検出できます。

#### 動作メカニズム

次の条件が満たされた場合、デバイスはロードバランシングを実行します。

・無線の負荷がしきい値に達しました。

・無線機と最も負荷の軽い無線機との間の負荷ギャップが負荷ギャップしきい値に達します。

無線の負荷と負荷ギャップがそれぞれのしきい値に達すると、無線はクライアントの関連付け要求を拒否します。無線がクライアント を拒否する回数が、アソシエーション要求に対して指定された最大拒否数に達すると、無線はクライアントのアソシエーション要求を 受け入れます。

#### 負荷分散モード

このデバイスは、セッションモード、トラフィックモード、および帯域幅モードのロードバランシングをサポートしています。次の条件が満たされた場合に、特定のモードの負荷分散を実行します。

・指定されたセッション/トラフィック/帯域幅のしきい値に達しました。

・指定されたセッション/トラフィック/帯域幅ギャップのしきい値に達しました。

#### 負荷分散の種類

デバイスは、次の負荷分散タイプをサポートしています。

・無線ベース—デバイスは、受信したネイバーレポートに基づいて、ロードバランシングに参加する無線を決定します。無線のネイ バーレポートは、無線によって検出された各クライアントのMACアドレスとRSSI値を記録します。デバイスは、次のいずれかの条件 が満たされたときに、無線がロードバランシングに参加することを決定します。

- クライアントが無線との関連付けを要求します。

- 無線は、クライアントのRSSIがRSSIしきい値に達したことを検出しますが、クライアントは無線との関連付けを要求しません。 ・ロードバランシンググループベース:目的のAPの無線をロードバランシンググループに追加します。デバイスは、このロードバラン シンググループの無線でのみロードバランシングを実行します。

#### H<sub>3</sub>C WA6320-JP 💾 Save 😭 Roadmap 🕴 🚨 admin Actions All Networks > Wireless Configuration > Radio Management > Load Balancing Dashboard Radio Configuration RRM Load Balancing Band Navigation Quick Start > Global settings i Monitoring > OFF 20 Status Session threshold Session-mode 4 Session gap threshold Mode Wireless Configuration ~ 10 Max denials Wireless Networks 25 **RSSI** threshold AP Management Loadbalancing groups ≣ Wireless QoS Wireless Security > **Radio Management** Applications Network Security > 0/0 |≪ ≪ ⊳> ⊳| System > Tools > Departing **Access Points** Clients Event Logs

Network View

System View

🕗 2 💼 1 🕕 0 1

### HBC WA6320-JP

🛛 💾 Save 🌱 Roadmap 🕴 🚨 admin

Clients

Event Logs

● 0 8 15 ▲ 27 ● 125

Access Points

62

| Actions                  | All Networks > Wireless Configuration > Radio Management > Load | All Networks > Wireless Configuration > Radio Management > Load Balancing > Details |                       |  |  |  |
|--------------------------|-----------------------------------------------------------------|-------------------------------------------------------------------------------------|-----------------------|--|--|--|
| Dashboard                | Global settings Load Balancing Groups                           | wlan global-configuratio                                                            | in<br>La              |  |  |  |
| Quick Start              | Load balancing                                                  |                                                                                     | lie                   |  |  |  |
| Monitoring >             | Mode 🥊                                                          | Session     O Traffie                                                               | ⊖ Bandwidth           |  |  |  |
| Wireless Configuration 🗸 | Session threshold                                               | 20                                                                                  | (1-120,20 by default) |  |  |  |
| Wireless Networks        | Session gap threshold 💡                                         | 4                                                                                   | (1-12,4 by default)   |  |  |  |
| AP Management            | Max denials 📍                                                   | 10                                                                                  | (2-10,10 by default)  |  |  |  |
| Wireless QoS             | RSSI threshold 📍                                                | 25                                                                                  | (5-100,25 by default) |  |  |  |
| Wireless Security        |                                                                 |                                                                                     |                       |  |  |  |
| Radio Management         | Apply Cancel                                                    |                                                                                     |                       |  |  |  |
| Applications             |                                                                 |                                                                                     |                       |  |  |  |
| Network Security         |                                                                 |                                                                                     |                       |  |  |  |
| System >                 |                                                                 |                                                                                     |                       |  |  |  |
| Tools >                  |                                                                 |                                                                                     |                       |  |  |  |
| Departing                |                                                                 |                                                                                     |                       |  |  |  |

### クライアントの電波受信状態確認

RSSI = SNR (信号対雑音比: db) = Signal(dbm) - フロアノイズ(-95dbm)

| RSSI(db)       | dBM              | 評価                           |
|----------------|------------------|------------------------------|
| 40以上           | -55              | 非常に信頼性が高くリアルタイムの通信が可<br>能な水準 |
| 25 <b>~</b> 40 | -70 <b>~</b> -55 | 信頼性が高くリアルタイムの通信の最低限の<br>水準   |
| 15~25          | -80~-70          | 遅いが信頼性の高い通信の最低限の水準           |
| 10~15          | -85~-80          | 遅く信頼性の低い水準                   |
| 10以下           | -85              | 使用に耐えない                      |

ローミングナビゲーション

802.11プロトコルはクライアントローミング制御メカニズムを提供せず、一部のクライアントは、より高い信号強度 でAPにアクティブにローミングできません。

APのビーコンまたはプローブ応答の送信電力を減らして、クライアントがより高い信号強度でAPにローミングできる ようにするには、次の作業を実行します。

ビーコンまたはプローブ応答の送信電力を設定した場合、システムはデフォルトの送信電力を使用して他のパケット を送信します。

[AC] wlan ap ap1 model WA6632-JP

[AC-wlan-ap-ap1] radio 1

[AC-wlan-ap-ap1-radio-1] option roam-navigation enable rssi 20 beacon-power 20 probe-response-power 20 [AC-wlan-ap-ap1-radio-1] quit

[AC-wlan-ap-ap1] radio 2

[AC-wlan-ap-ap1-radio-2] option roam-navigation enable rssi 20 beacon-power 20 probe-response-power 20 [AC-wlan-ap-ap1-radio-2] quit

[AC-wlan-ap-ap1]quit

### スティッキークライアントの制御

クライアントの信号強度によるアクセス制限(信号の弱いクライアントのアソシエーションを制限します)

[AC] wlan ap ap1 model WA6632-JP
[AC-wlan-ap-ap1] radio 1
[AC-wlan-ap-ap1-radio-1] option client reject enable rssi 20
[AC-wlan-ap-ap1-radio-1] quit
[AC-wlan-ap-ap1] radio 2
[AC-wlan-ap-ap1-radio-2] option client reject enable rssi 20
[AC-wlan-ap-ap1-radio-2] quit
[AC-wlan-ap-ap1]quit

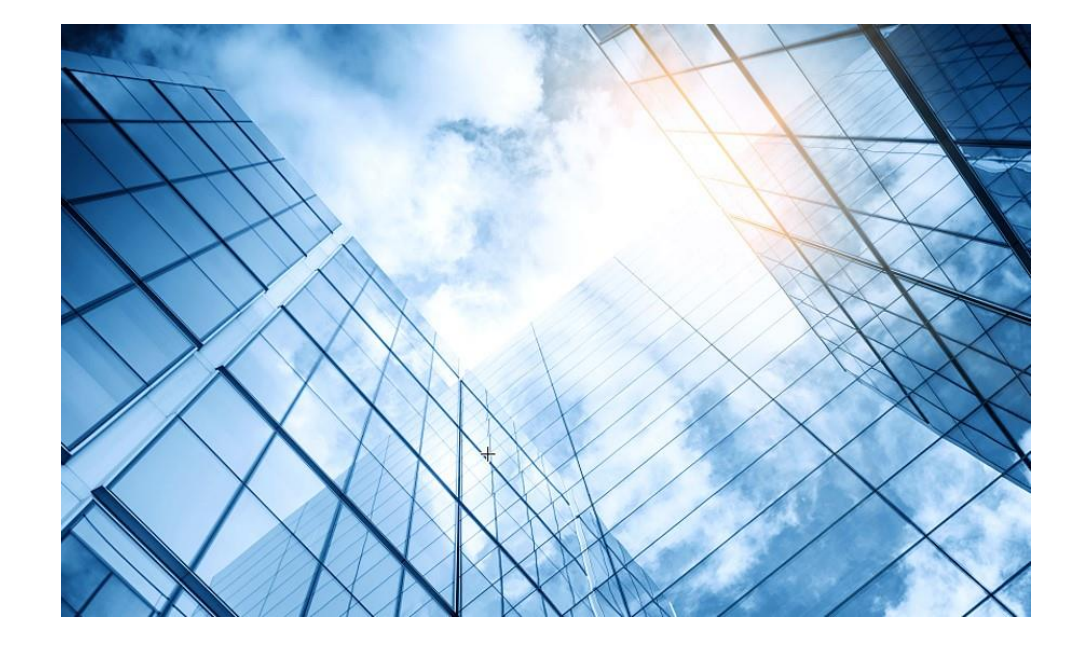

- 01 アクセスポイントをAnchor-acに設定する
- 02 Anchor-acをゲストモードにする

03 動作確認

- 04 完成した設定のコマンド
- 05 オプション:クライアントのAP接続の最適化

06 トラブルシューティング

07 アップリンクにある装置へのアクセス制限

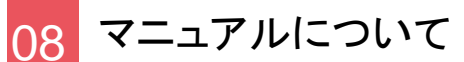

### ダッシュボードでエラーの状態、クライアントの状況を把握

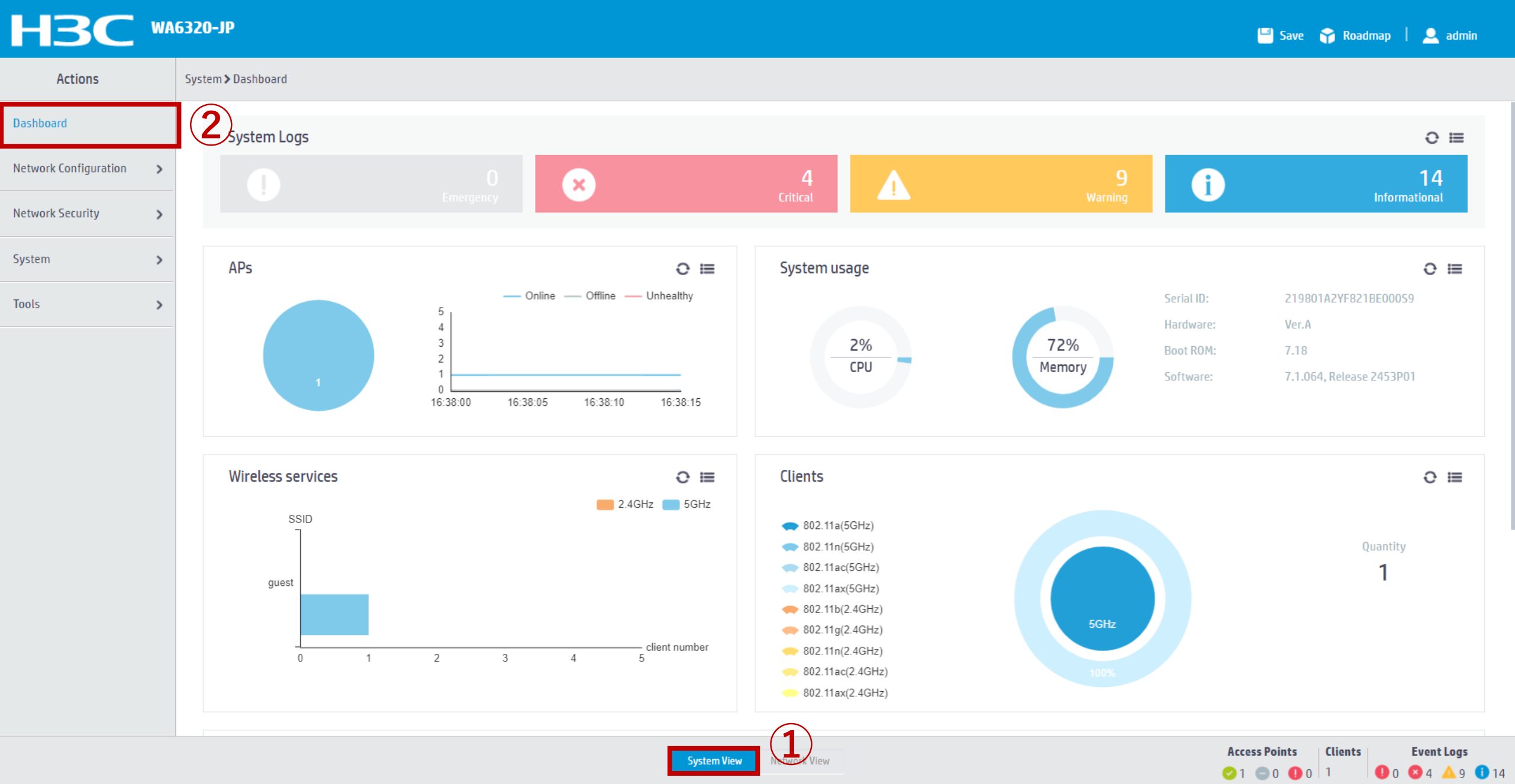

### AP自身の状態表示

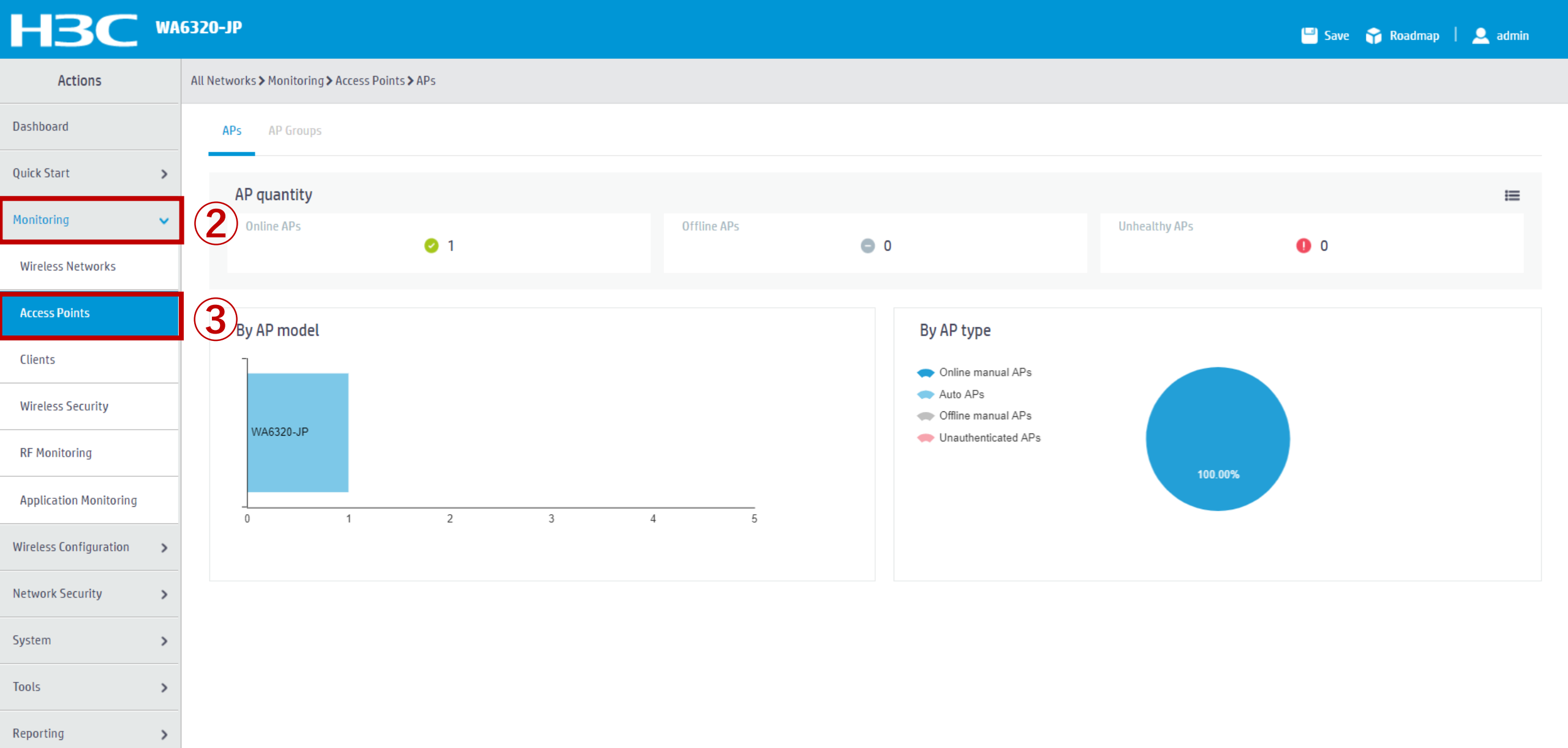

### クライアントの状況把握

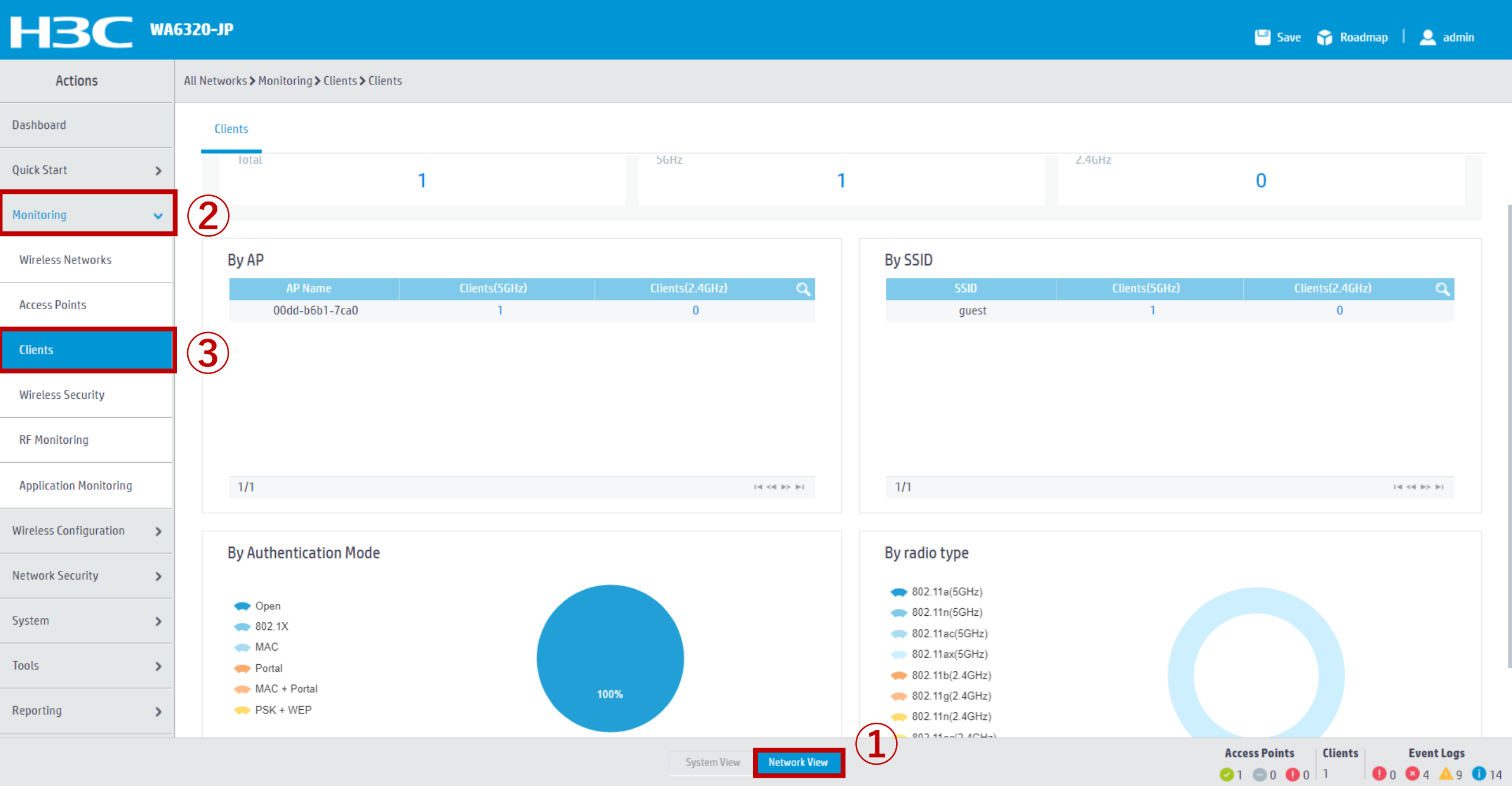

### クライアントの電波状況把握

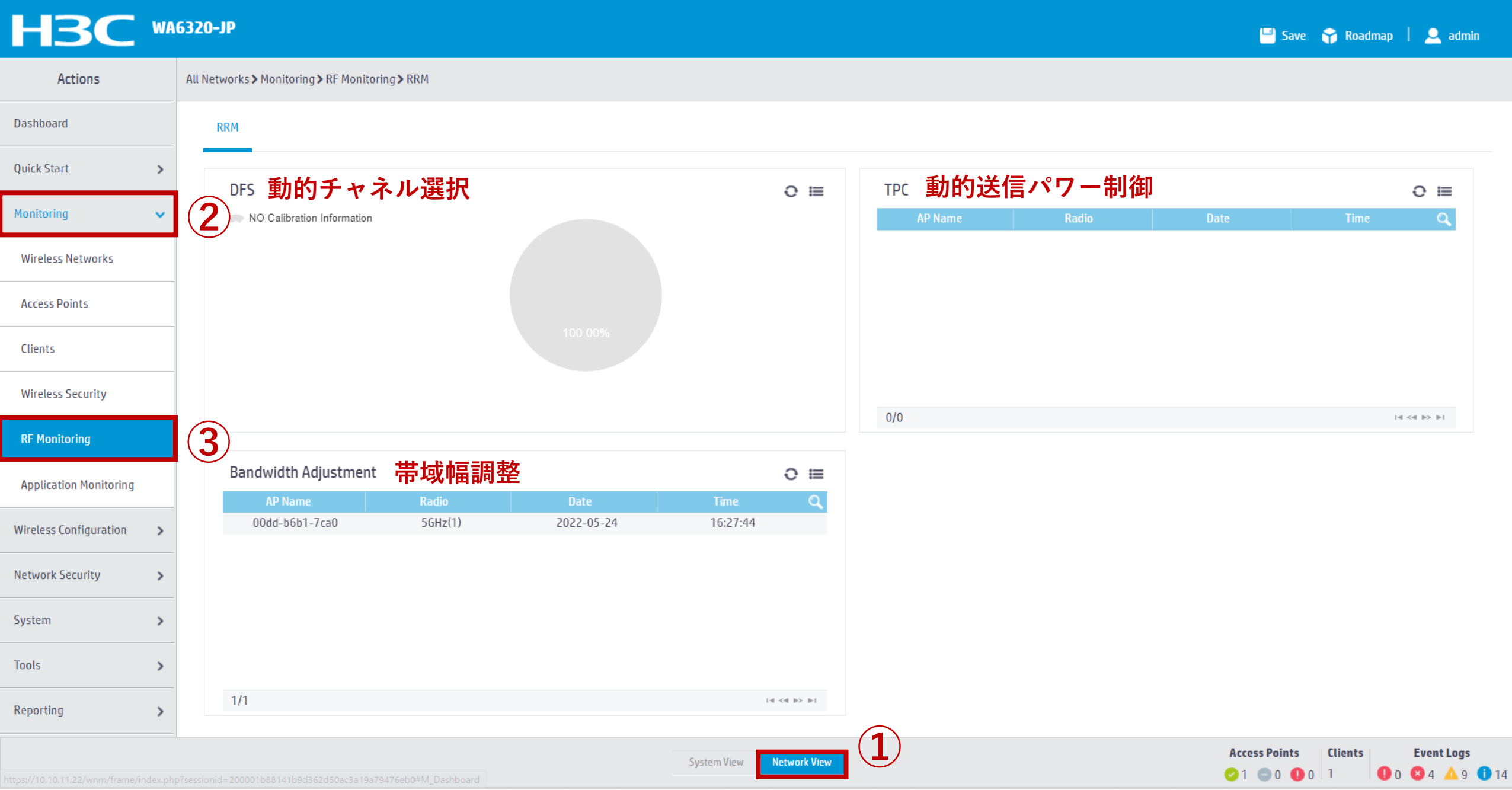

### エラーなどイベント状況把握

| H3C                   | WA | 6320-ЈР                        |                 |                                                                                                    | 🔜 Save 😙 Roadmap | 👤 admin               |
|-----------------------|----|--------------------------------|-----------------|----------------------------------------------------------------------------------------------------|------------------|-----------------------|
| Actions               |    | System > System > Event Logs > | ► Event Logs    |                                                                                                    |                  |                       |
| Dashboard             |    | Event Logs                     |                 |                                                                                                    |                  |                       |
| Network Configuration | >  | System Logs                    |                 |                                                                                                    | in Stat          | istics 🕐              |
| Network Security      | >  | C 🕲                            |                 | Search                                                                                                    |                  | Q Q                   |
| System                | ~  | <b>2</b> <i>ne</i>             | Level           | Description                                                                                                    |                  | Actions 🔚             |
| Event Logs            |    | 32022-05-24 15:47:50           | Informational   | System restarted H3C Comware Software.                                                                                                    |                  |                       |
| Resource              |    | 2022-05-24 15:48:23            | e Error         | Physical state on the interface WLAN-Radio1/0/1 changed to up.                                                                                        |                  |                       |
|                       |    | 2022-05-24 15:48:23            | e Error         | Physical state on the interface WLAN-Radio1/0/2 changed to up.                                                                                        |                  |                       |
| File Systems          |    | 2022-05-24 15:48:25            | Informational   | BSS 00dd-b6b1-7cb0 was created after service template service with SSID guest was bound to radio 2 on AP 00dd-b6b1-7ca0.                              |                  |                       |
| Administrators        |    | 2022-05-24 15:48:25            | Informational   | BSS 00dd-b6b1-7ca0 was created after service template service with SSID guest was bound to radio 1 on AP 00dd-b6b1-7ca0.                              |                  |                       |
|                       |    | 2022-05-24 15:48:55            | Notification    | Line protocol state on the interface Vlan-interface1 changed to up.                                                                                   |                  | •••                   |
| Management            |    | 2022-05-24 15:48:55            | Error           | Physical state on the interface Vlan-interface1 changed to up.                                                                                        |                  |                       |
| Tools                 | >  | 2022-05-24 15:48:55            | Notification    | Line protocol state on the interface GigabitEthernet1/0/1 changed to up.                                                                              |                  |                       |
|                       |    | 2022-05-24 15:48:55            | e Error         | Physical state on the interface GigabitEthernet1/0/1 changed to up.                                                                                   |                  |                       |
|                       |    | 2022-05-24 15:48:56            | Informational   | Nearest bridge agent neighbor created on port GigabitEthernet1/0/1 (IfIndex 1), neighbor's chassis ID is c4ca-d9a5-8ee9, port ID is GigabitEthernet1/ | 0/2.             |                       |
|                       |    | 2022-05-24 16:04:49            | Notification    | Console logged in from con0.                                                                                                    |                  |                       |
|                       |    | 2022 05 24464454               | • N 100 11      |                                                                                                    |                  |                       |
|                       |    | Total 27 entries, 27 match     | ed.Page 1 / 1 . |                                                                                                    | ŀ                | a <a>&gt; &gt;i 😜</a> |

1

System View

 Access Points
 Clients
 Event Logs

 ⊘ 1
 0
 0
 1
 0
 0
 4
 △ 9
 1

### 参考:エラーレベル

| エラーレベル            | 状況説明                   | 重大度レベル |
|-------------------|------------------------|--------|
| emergency(緊急)     | システムは使用できません           | 重大度=0  |
| alert(アラート)       | 推奨アクションはすぐに実行する必要があります | 重大度=1  |
| critical(クリティカル)  | 危機的な状態                 | 重大度= 2 |
| error( I = -)     | エラー状態                  | 重大度=3  |
| warning(警告)       | 警告条件                   | 重大度= 4 |
| notification(通知)  | 正常だが重大な状態              | 重大度=5  |
| informational(情報) | 情報メッセージ                | 重大度= 6 |
| debugging(デバッグ)   | デバッグレベルのメッセージ          | 重大度= 7 |

ルーティングテーブルの表示

| H3C W                             | A6320-JP                                                         | 💾 Save 🌱 Roadmap   👤 admin       |
|-----------------------------------|------------------------------------------------------------------|----------------------------------|
| Actions                           | System > Network Configuration > Network Routing > Routing Table |                                  |
| Dashboard                         | Routing Table Static Routing                                     |                                  |
| Network Configuration 🔷 🗸 🗸 🗸 🗸 🗸 | 2 Duting Table                                                   | (?)                              |
| Network Interfaces                |                                                                  |                                  |
| VLAN                              | IPv4 routing table                                               |                                  |
| Network Routing                   | IPv6 routing table     IPv6                                      |                                  |
| Network Services 🗸 🗸              |                                                                  |                                  |
| IP Services                       |                                                                  |                                  |
| DHCP/DNS                          |                                                                  |                                  |
| Multicast                         |                                                                  |                                  |
| ARP                               |                                                                  |                                  |
| ND                                |                                                                  |                                  |
| NAT                               |                                                                  |                                  |
| Management Protocols              |                                                                  |                                  |
| Network Security >                |                                                                  |                                  |
|                                   | System View                                                      | Access Points Clients Event Logs |
#### ルーティングテーブルの表示(続き)

| HBC W                     | A6320-JP                         |                                 |          |            |              | 💾 Save 🛛 😭 Roadmap | 👤 admin       |
|---------------------------|----------------------------------|---------------------------------|----------|------------|--------------|--------------------|---------------|
| Actions                   | System > Network Configuration > | Network Routing > Routing Table |          |            |              |                    |               |
| )ashboard                 | < IPv4 Routing Table             |                                 |          |            |              |                    | In Statistics |
| Network Configuration 🛛 🗸 | 2                                |                                 |          |            | Se           | arch               | Q Q:          |
| Network Interfaces        | Destination 🔺                    | Mask Length                     | Protocol | Preference | Next Hop     | Interface          | i=            |
| VLAN                      | 0.0.0.0                          | 0                               | Static   | 70         | 10.10.11.254 | Vlan1              |               |
|                           | 0.0.0.0                          | 32                              | Direct   | 0          | 127.0.0.1    | InLoop0            |               |
| Network Routing           | <b>3</b> 19.10.11.0              | 24                              | Direct   | 0          | 10.10.11.22  | Vlan1              |               |
| Network Services          | 10.10.11.0                       | 32                              | Direct   | 0          | 10.10.11.22  | Vlan1              |               |
| ID Services               | 10.10.11.22                      | 32                              | Direct   | 0          | 127.0.0.1    | InLoop0            |               |
|                           | 10.10.11.255                     | 32                              | Direct   | 0          | 10.10.11.22  | Vlan1              |               |
| DHCP/DNS                  | 127.0.0.0                        | 8                               | Direct   | 0          | 127.0.0.1    | InLoop0            |               |
| Multicast                 | 127.0.0.0                        | 32                              | Direct   | 0          | 127.0.0.1    | InLoop0            |               |
|                           | 127.0.0.1                        | 32                              | Direct   | 0          | 127.0.0.1    | InLoop0            |               |
| ARP                       | 127.255.255.255                  | 32                              | Direct   | 0          | 127.0.0.1    | InLoop0            |               |
| ND                        | 224.0.0.0                        | 4                               | Direct   | 0          | 0.0.0.0      | NULLO              |               |
| NAT                       | 224.0.0.0                        | 24                              | Direct   | 0          | 0.0.0.0      | NULLO              |               |
|                           | 255.255.255.255                  | 32                              | Direct   | 0          | 127.0.0.1    | InLoop0            |               |
| Management Protocols      |                                  |                                 |          |            |              |                    |               |

System View

Total 13 entries, 13 matched.Page 1/1.

ia <a >> >i 🔾

Network Security >

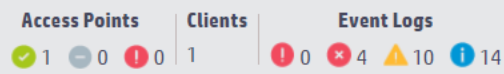

### ARPテーブルの表示

| H3C W                     | A6320-JP   |                                      |                                                   |         |      |           | 💾 Save 🗳 | Roadmap   👤 admin |
|---------------------------|------------|--------------------------------------|---------------------------------------------------|---------|------|-----------|----------|-------------------|
| Actions                   | System > 1 | Network Configuration > Network S    | ervices > ARP > ARP                               |         |      |           |          |                   |
| Dashboard                 | ARP        | )                                    |                                                   |         |      |           |          |                   |
| Network Configuration 🗸 🗸 | 2          | _                                    |                                                   |         |      |           |          | <b>0</b>          |
| Network Interfaces        | Addres     | ss Resolution Protocol resolves IP a | ddresses into MAC addresses on Ethernet networks. |         |      |           |          |                   |
| VLAN                      | S          | ⊗ <b>.</b> ⊕                         |                                                   |         |      | Se        | arch     | Q, <b>Q</b>       |
| Natural Dauting           |            | IP Address 🔺                         | MAC Address                                       | Туре    | VLAN | Interface |          | Actions 🔚         |
| Network Routing           |            | 10.10.11.23                          | 14-51-7E-CA-93-A2                                 | Dynamic | 1    | GE1/0/1   |          |                   |
| Network Services 🗸 🗸      | (3)        | 10.10.11.24                          | C8-E2-65-35-5D-0E                                 | Dynamic | 1    |           |          |                   |
| IP Services               |            | 10.10.11.25                          | 5C-A7-21-F3-67-E0                                 | Dynamic | 1    | GE1/0/1   |          |                   |
|                           |            | 10.10.11.71                          | 0C-DA-41-1D-EA-99                                 | Dynamic | 1    | GE1/0/1   |          |                   |
| DHCP/DNS                  |            | 10.10.11.72                          | 0C-DA-41-1D-5A-4B                                 | Dynamic | 1    | GE1/0/1   |          |                   |
| Multicast                 |            | 10.10.11.73                          | 0C-DA-41-1D-37-CC                                 | Dynamic | 1    | GE1/0/1   |          |                   |
|                           |            | 10.10.11.74                          | 0C-DA-41-1D-B8-64                                 | Dynamic | 1    | GE1/0/1   |          |                   |
| ARP                       |            | 10.10.11.75                          | 0C-DA-41-1D-73-60                                 | Dynamic | 1    | GE1/0/1   |          |                   |
| ND                        |            | 10.10.11.76                          | 0C-DA-41-1D-30-67                                 | Dynamic | 1    | GE1/0/1   |          |                   |
| NAT                       |            | 10.10.11.77                          | 0C-DA-41-1D-17-5E                                 | Dynamic | 1    | GE1/0/1   |          |                   |
|                           |            | 10.10.11.78                          | OC-DA-41-1D-DB-AB                                 | Dynamic | 1    | GE1/0/1   |          |                   |
| Management Protocols      | Total      | Mantrias Monstehad Asalacted         | Dage 1 / 1                                        |         |      |           |          | 14 <4 III =       |

Total 14 entries, 14 matched, 0 selected.Page 1 / 1.

Network Security

>

Access Points Clients Event Logs ⊘1 ⊜0 ❶0 1 **1** 0 **3** 4 **4** 10 **1** 14

System View

#### 診断情報はSystem view > Tools > Debug > Collect > xxxx.tar.gz形式でPCへダウンロードされます<sub>76</sub> ※Ciscoのshow tech support相当

| H3C                   | WA6320-JP                            | 💾 Save 🍞 Roadmap   🚨 admin       |
|-----------------------|--------------------------------------|----------------------------------|
| Actions               | System > Tools > Debug > Diagnostics |                                  |
| Dashboard             | Diagnostics                          |                                  |
| Network Configuration | >                                    |                                  |
| Network Security      | > Collect (4)                        |                                  |
| System                | >                                    |                                  |
| Tools                 | ~ 2                                  |                                  |
| Debug                 | 3                                    |                                  |
| Ping                  |                                      |                                  |
| Tracert               |                                      |                                  |
|                       |                                      |                                  |
|                       |                                      |                                  |
|                       |                                      |                                  |
|                       |                                      |                                  |
|                       |                                      |                                  |
|                       |                                      | Access Points Clients Event Logs |

⊘1 ○0 ❶0 0

0 🛛 4 🗛 🕕 6

#### 診断情報は同時にAPのflashにも保存されますので、PCにダウンロードできます。

| <b>H3C</b> •          | A6320-JP                                                           |             |                     |           | 💾 Save 😭 I | Roadmap   🚨 admin |
|-----------------------|--------------------------------------------------------------------|-------------|---------------------|-----------|------------|-------------------|
| Actions               | System > System > File Systems > File System Management            |             |                     |           |            |                   |
| Dashboard             | File System Management                                             |             |                     |           |            |                   |
| Network Configuration |                                                                    |             |                     |           |            |                   |
| Network Security      | flash: Total: 115343360 bytes, Used: 100311040 bytes, Free: 150323 | 20 bytes    |                     |           |            |                   |
| System 🗸              |                                                                    |             |                     |           | Search     | ୍ ପ୍              |
| Event Logs            | Name                                                               | Size(bytes) | Time                | Directory |            | Actions 📰         |
| D                     | flash:/WA6300-CMW710-R2453P01.ipe                                  | 48091136    | 2022-02-22 12:03:48 | No        |            | 亩                 |
| Resource              | flash:/anchor-ac                                                   |             | 2022-02-22 11:55:40 | Yes       |            | 亩                 |
| File Systems          | flash:/anchor-ac/startup.cfg                                       | 3165        | 2022-05-24 20:20:05 | No        |            | 亩                 |
| Administrators        | flash:/background-logon.jpg                                        | 133328      | 2022-04-14 15:39:18 | No        |            | 亩                 |
|                       | flash:/cloud                                                       |             | 2022-05-10 04:33:23 | Yes       |            |                   |
| Management            | flash:/cloud/startup.cfg                                           | 17704       | 2022-05-24 07:06:54 | No        |            |                   |
| Tools                 | flash:/defaultfile.zip                                             | 260649      | 1970-01-01 00:00:20 | No        |            |                   |
| (                     | 3) 🔽 flash:/diag_H3C_20220526-184506.tar.gz                        | 105321      | 2022-05-24 16:02:00 | No        |            |                   |
|                       | flash:/diagfile                                                    |             | 2022-02-21 11:36:30 | Yes       |            |                   |
|                       | flash:/dsakey                                                      | 567         | 2022-05-24 07:06:14 | No        |            |                   |
|                       | Total 27 entries, 27 matched, 1 selected.Page 1/1.                 |             |                     |           |            | 14 <4 b> b1 💡     |
|                       |                                                                    |             |                     |           |            |                   |

| 业 ダウンロ−ド                     | -                               | _ | × |
|------------------------------|---------------------------------|---|---|
| ④ 新規作成 × → □ □ □ □ 1↓ 並べ替え   | ぇ ◇ □ ■ 表示 ◇ ・・・                |   |   |
| ← → ~ ↑  ✓ PC > ダウンロード       | <ul> <li>〇 ダウンロードの検索</li> </ul> |   |   |
| > 🚖 クイック アクセス                | 名前<br>〜 今日 (1)                  |   |   |
| > 🔝 New H3C Group            | diag_AP1_20220428-012651.tar.gz |   |   |
| > 🔷 OneDrive - New H3C Group |                                 |   |   |
| Y 💻 PC                       |                                 |   |   |
| > 🛓 ダウンロード                   |                                 |   |   |
| > 🛄 デスクトップ                   |                                 |   |   |
| > 📑 ドキュメント                   |                                 |   |   |
| > 🔀 ピクチャ                     |                                 |   |   |
| > 🛂 ビデオ                      |                                 |   |   |
| > 🕖 ミュージック                   |                                 |   |   |

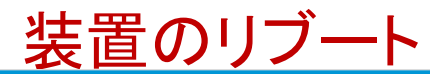

| НЗС                   | WA6320-JP                             | 💾 Save        | 😚 Roadmap | 👤 admin    |
|-----------------------|---------------------------------------|---------------|-----------|------------|
| Actions               | System > System > Management > Reboot |               |           |            |
| Dashboard             | Settings Configuration Upgrade Reboot |               |           |            |
| Network Configuration | >                                     |               |           |            |
| Network Security      | > Reboot Device 5                     |               |           |            |
| System                | · 2                                   |               |           |            |
| Event Logs            |                                       |               |           |            |
| Resource              |                                       |               |           |            |
| File Systems          |                                       |               |           |            |
| Administrators        |                                       |               |           |            |
| Management            | 3                                     |               |           |            |
| Tools                 | >                                     |               |           |            |
|                       |                                       |               |           |            |
|                       |                                       |               |           |            |
|                       |                                       |               |           |            |
|                       |                                       |               |           |            |
|                       |                                       | Access Points | Clients   | Event Logs |

System View

Network View

⊘1 ⊜0 ❶0 1

0 🛛 4 🔺 10 🕕 14

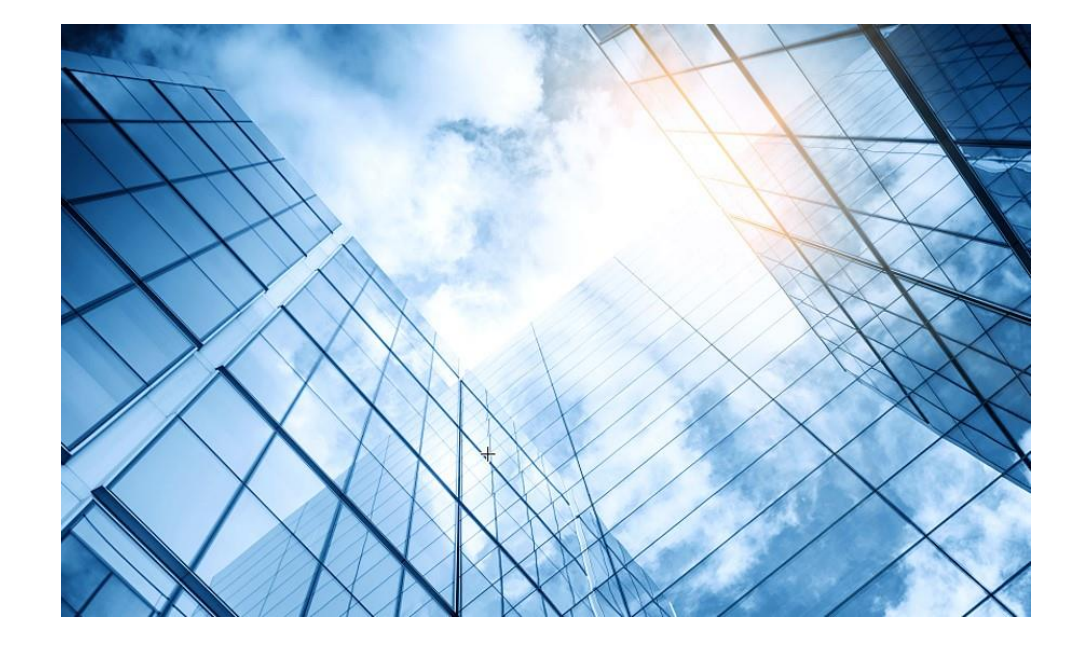

- 01 アクセスポイントをAnchor-aclc設定する
- 02 Anchor-acをゲストモードにする

03 動作確認

- 04 完成した設定のコマンド
- 05 オプション:クライアントのAP接続の最適化

06 トラブルシューティング

07 アップリンクにある装置へのアクセス制限

08 マニュアルについて

ゲスト(オープン認証)

#### Anchor-ACと同じVLANに属する社内のサーバーへguestに接続したクライアントにアクセスさせない方法

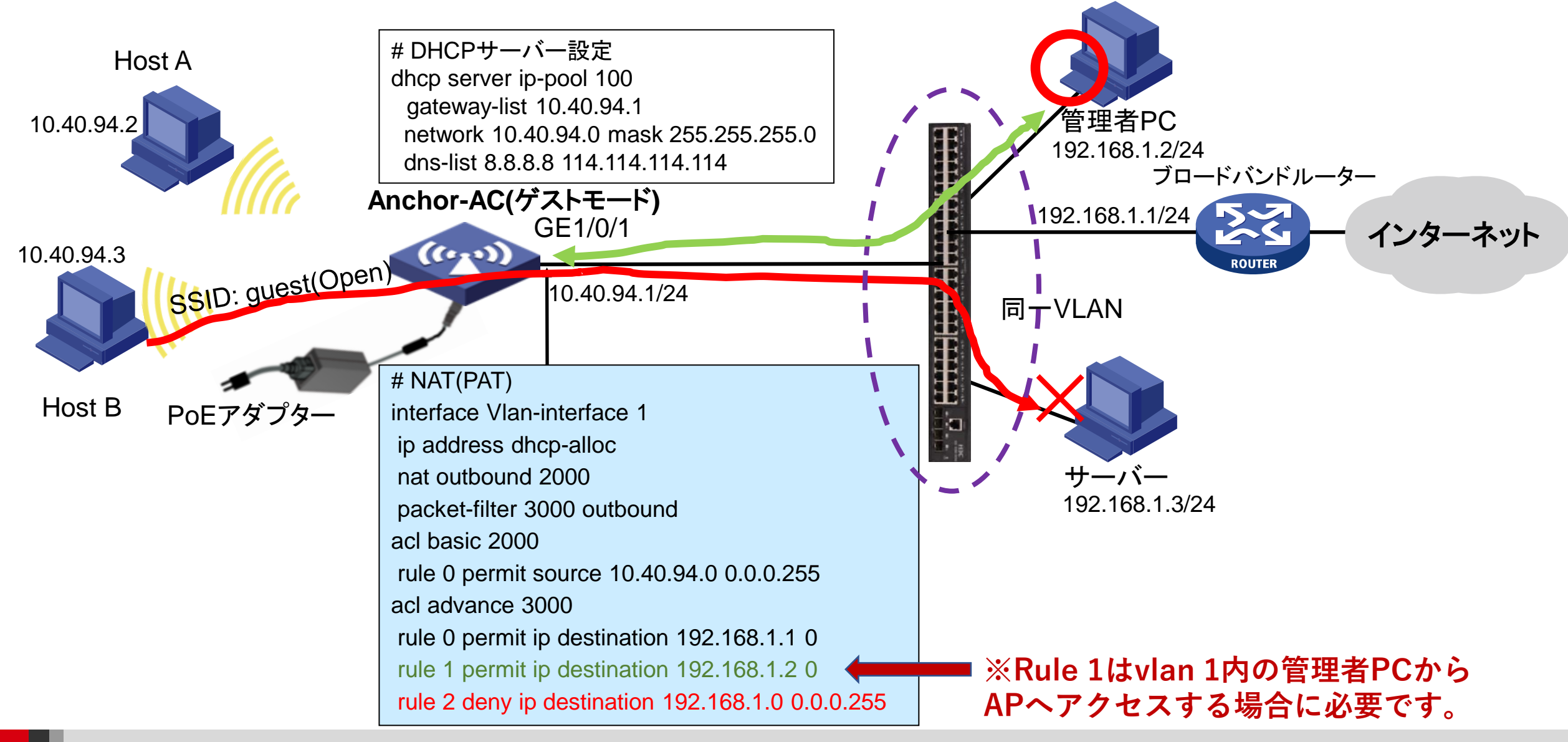

#### ACLを作成

| H3C                   | VA6320-JP             |                                                |            |       |             |      |             | 🔛 Save 🛛 🍞 Roadmap | 👤 admin              |
|-----------------------|-----------------------|------------------------------------------------|------------|-------|-------------|------|-------------|--------------------|----------------------|
| Actions               | System <b>&gt;</b> Sy | stem <b>&gt;</b> Resource <b>&gt;</b> IPv4 ACL |            |       |             |      |             |                    |                      |
| Dashboard             | IPv4 A                | CL Layer 2 ACL Time                            | Range      |       |             |      |             |                    |                      |
| Network Configuration | Pv4 A                 | CLs                                            |            |       |             |      |             |                    | (?)                  |
| Network Security      | > C                   | $\oplus$                                       |            |       |             |      |             | Search             | Q. Q:                |
| System                |                       | ACL Category 🔺                                 | ACL        | Rules | Match Order | Step | Description |                    | Actions 🔚            |
| Event Logs            |                       | advanced                                       | default    | 2     | Config      | 5    |             |                    | 2 🖻                  |
| Resource              |                       |                                                |            |       |             |      |             |                    |                      |
| Management            |                       |                                                |            |       |             |      |             |                    |                      |
| Tools                 | >                     |                                                |            |       |             |      |             |                    |                      |
|                       |                       |                                                |            |       |             |      |             |                    |                      |
|                       |                       |                                                |            |       |             |      |             |                    |                      |
|                       |                       |                                                |            |       |             |      |             |                    |                      |
|                       |                       |                                                |            |       |             |      |             |                    |                      |
|                       | Total 1               | entries, 1 matched, 0 selected                 | .Page 1/1. |       |             |      |             |                    | 14 <4 b> b1 <b>Q</b> |
|                       |                       |                                                |            |       |             |      |             |                    |                      |

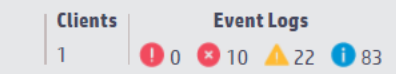

#### 応用ACLでACL番号を3000として作成

#### **H<sub>3</sub>C** WA6320-JP

System > System > Resource > IPv4 ACL > New IPv4 ACL

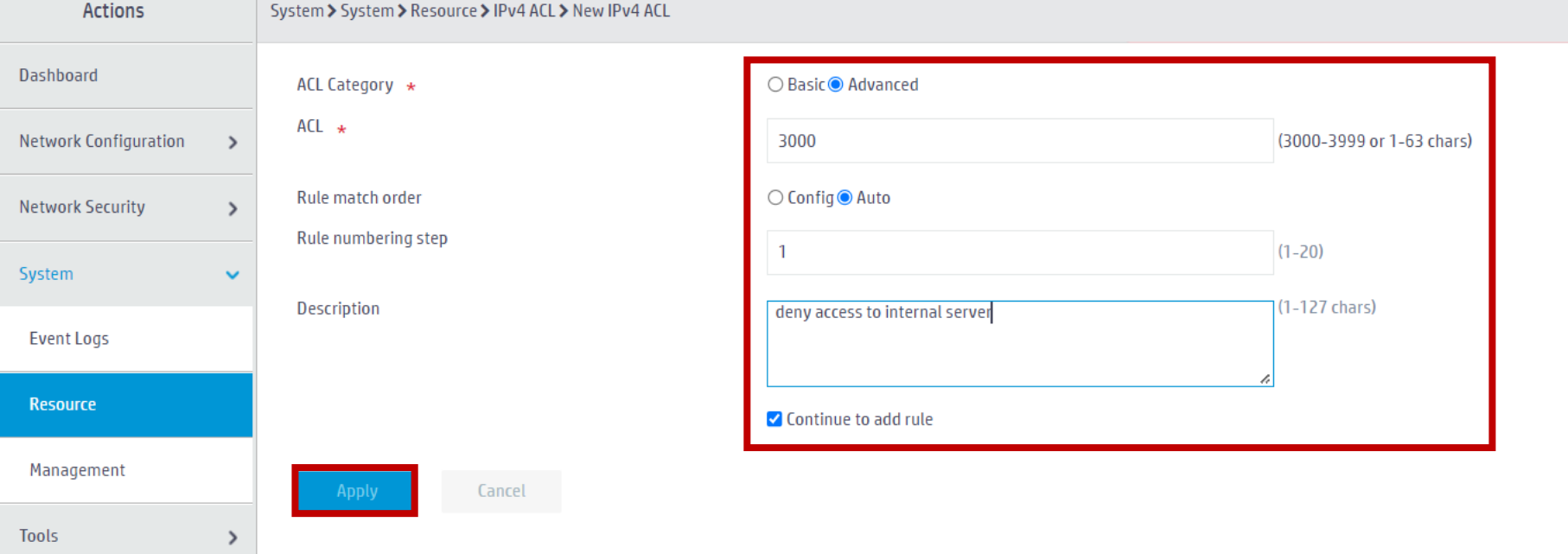

### 宛先IPアドレスに対してアクセス禁止のルールを作成(続けて別のルールを追加)

H<sub>3</sub>C

WA6320-JP

84 💾 Save 😭 Roadmap | 👤 admin

| ACTIONS                 | System > System > Resource > IPV4 ALL > New IPV4 ALL > | New Rule For IPV4 Advanced ACL                                                 |              |                                                |
|-------------------------|--------------------------------------------------------|--------------------------------------------------------------------------------|--------------|------------------------------------------------|
| Dashboard               | ACL                                                    | 3000                                                                           | (3000-3999   | or 1-63 chars)                                 |
| Network Configuration > | Rule ID \star                                          | (0-6553 ) 🛃 Auto numbered                                                      |              |                                                |
| Network Security        | Description                                            |                                                                                | (1-127 chars | 5)                                             |
| System 🗸                |                                                        |                                                                                | <i>l</i> ,   |                                                |
| Event Logs              | Action                                                 | ● Permit ) Deny                                                                | _            | $\times$ = = = = = = = = = = = = = = = = = = = |
| Resource                | IP protocol *<br>Match criterion                       | 256 Source IP address/wildcard mask                                            | ✓ (0-256)    | ※permit ip destionation 192.108.1.1 Uに相目       |
| Management              |                                                        | Destination IP address/wildcard mask                                           | _            |                                                |
| Tools >                 | -                                                      | 192.168.1.1 / 0.0.0.0                                                          |              |                                                |
|                         | -                                                      | Source port in TCP/UDP packet                                                  |              |                                                |
|                         |                                                        | Destination port in TCP/UDP packet                                             |              |                                                |
|                         |                                                        | Established TCP connection                                                     |              |                                                |
|                         |                                                        | TCP flag                                                                       |              |                                                |
|                         |                                                        | ICMP message type                                                              |              |                                                |
|                         |                                                        | DSCP priority                                                                  |              |                                                |
|                         |                                                        | □ IP precedence priority                                                       |              |                                                |
|                         |                                                        | TOS priority                                                                   |              |                                                |
|                         | Time range                                             |                                                                                | ~ <b>+</b>   |                                                |
|                         | Fragments                                              | 🗌 Only apply to non-first fragments 💡                                          |              |                                                |
|                         | Logging                                                | Log matching packets                                                           |              |                                                |
|                         | Counting                                               | Count the number of times this rule has been matched Continue to add next rule |              |                                                |
|                         | Apply Cancel                                           |                                                                                |              |                                                |

### 宛先IPアドレスに対してアクセス禁止のルールを作成(続けて別のルールを追加)

| Attons       System > Resource > IPVA ALC > New IPVA ALC > New IPVA ALC |  |
|----------------------------------------------------------------------------------------------------|--|
| babaard At.   Network Configuration   Network Configuration   Network Security   Configuration   System   Event Logs   Action   IP protocat -   Match criterion                                                                                                    |  |
| Network Configuration >   Network Security >   System v   Event Logs   Action   Potocol •   Management   Tools >   Tools >   Source potocol •   Baser (P) = Description   Source (P) = Description   Source (P) = Description   Baser (P) = Description   Source (P) = Description   Baser (P) = Description   Source (P) = Description   Baser (P) = Description   Source (P) = Description (P) = Description   Baser (P) = Description (P) = Description   Source (P) = Description (P) = Description   Source (P) = Description (P) = Description   Source (P) = Description (P) = Description   Source (P) = Description (P) = Description   Source (P) = Description (P) = Description   Source (P) = Description (P) = Description   Source (P) = Description (P) = Description   Source (P) = Description (P) = Description   Source (P) = Description (P) = Description   Baser (P) = Description (P) = Description   Baser (P) = Description (P) = Description   Baser (P) = Description (P) = Description   Baser (P) = Description (P) = Description   Baser (P) = Description   Baser (P) = Description   Baser (P) = Description   Baser (P) = Description   Baser (P) = Description   Baser (P) = Description   Baser (P) = Description   Baser (P) = Description   Baser (P) = Description   Baser (P) = Descrip                                                                                                    |  |
| Network Security   System   Event Logs   Action   IP protocol *   Management   Tools   Tools   Source IP address/wildcard mask   I 192.168.1.2 / 0.0.0   Source IP address/wildcard mask   I 192.168.1.2 / 0.0.0   Source IP address/wildcard mask Source IP address/wildcard mask Mathor IP IP address/wildcard mask Source IP address/wildcard mask Source IP address/wildcard mask Source IP address/wildcard mask Source IP address/wildcard mask Source IP address/wildcard mask Source IP address/wildcard mask So                                                                                                    |  |
| System     Event Logs        Action   IP protocl *   Mach criterion     Iots     Iots <td></td>                                                                                                    |  |
| Event Logs     Action   IP protocol *   Management   Tools >     Colse = Colse = Colse                                                                                 |  |
| Resource   Mach criterion     Management     Tools     Source IP address/wildcard mask     192.168.1.2     Source port in TCP/UOP packet     Source port in TCP/UOP packet     Established TCP connection        TCP flag                                                                                                    |  |
| Match criterion     Match criterion     Match criterion     Pestination IP address/wildcard mask     192.168.1.2     192.168.1.2     192.168.1.2     192.168.1.2     192.168.1.2     192.168.1.2     192.168.1.2     192.168.1.2     192.168.1.2     192.168.1.2     192.168.1.2     192.168.1.2     192.168.1.2     192.168.1.2     192.168.1.2     192.168.1.2     192.168.1.2     192.168.1.2     192.168.1.2     192.168.1.2     192.168.1.2     192.168.1.2     192.168.1.2     192.168.1.2     192.168.1.2     192.168.1.2     192.168.1.2     192.168.1.2     192.168.1.2     192.168.1.2     192.168.1.2     192.168.1.2     192.168.1.2     192.168.1.2     192.168.1.2     192.168.1.2     192.168.1.2     192.168.1.2     192.168.1.2     192.168.1.2     192.168.1.2     192.168.1.2     192.168.1.2 <td></td>                                                                                                    |  |
| Tools     192.168.1.2     Source port in TCP/UDP packet     Destination port in TCP/UDP packet     Established TCP connection     TCP flag                                                                                                    |  |
| Tools >                                                                                                    |  |
| <ul> <li>Destination port in TCP/UDP packet</li> <li>Established TCP connection</li> <li>TCP flag</li> </ul>                                                                                                    |  |
| Established TCP connection                                                                                                    |  |
| TCP flag                                                                                                    |  |
|                                                                                                    |  |
| CMP message type                                                                                                    |  |
| □ DSCP priority                                                                                                    |  |
| □ IP precedence priority                                                                                                    |  |
| TOS priority                                                                                                    |  |
| Time range 🗸 🔸                                                                                                    |  |
| Fragments Only apply to non-first fragments 9                                                                                                    |  |
| Logging 🗋 Log matching packets                                                                                                    |  |
| Counting Count the number of times this rule has been matched                                                                                                    |  |

#### 宛先IPアドレスに対してアクセス禁止のルールを追加して完成

#### H3C WA6320-JP

```
Actions
                          System > System > Resource > IPv4 ACL > Edit IPv4 ACL > New Rule For IPv4 Advanced ACL
Dashboard
                             ACL
                                                                         3000
                                                                                                                              (3000-3999 or 1-63 chars)
Network Configuration
                     >
                             Rule ID \star
                                                                                  (0-6553) 🗹 Auto numbered
Network Security
                                                                                                                              (1-127 chars)
                             Description
System
                                                                        O Permito Deny
Event Logs
                             Action
                                                                                                                                           ※deny ip destionation 192.168.1.0 0.0.255に相当
                                                                                                                           ✓ (0-256)
                             IP protocol \star
                                                                         256
Resource
                             Match criterion
                                                                        🗌 Source IP address/wildcard mask 💡
                                                                        Destination IP address/wildcard mask
 Management
                                                                         192.168.1.0
                                                                                                  0.0.0.255
Tools
                                                                        Source port in TCP/UDP packet
                                                                        Destination port in TCP/UDP packet
                                                                        Established TCP connection
                                                                        TCP flag
                                                                        ICMP message type
                                                                        DSCP priority
                                                                        IP precedence priority
                                                                        TOS priority
                                                                                                                          ~ +
                             Time range
                                                                        🗆 Only apply to non-first fragments 💡
                             Fragments
                             Logging
                                                                        Log matching packets
                                                                       Count the number of times this rule has been matched
                             Counting
                                                                        Continue to add next rule
                                                Cancel
```

💾 Save 😭 Roadmap | 👤 admin

### ACLを適用するインタフェースを指定する

| НЗС                    | WA6 | 320-JP                               |                              |             |              |       | 💾 Save 脊 R | oadmap   🚨 admin                  |
|------------------------|-----|--------------------------------------|------------------------------|-------------|--------------|-------|------------|-----------------------------------|
| Actions                | 1   | All Networks > Network Security > Pa | icket Filter > Packet Filter |             |              |       |            |                                   |
| Dashboard              |     | Packet Filter                        |                              |             |              |       |            |                                   |
| Quick Start            | >   | Packet Filter                        |                              |             |              |       | In         | terface 🔯 🕜                       |
| Monitoring             | >   | C A                                  |                              |             |              |       | Search     | O. OE                             |
| Wireless Configuration | >   |                                      | Direction                    | Filter      | ACL          | State | Counting   | Actions 🔚                         |
| Network Security       | ~   |                                      |                              |             |              |       |            |                                   |
| Packet Filter          |     |                                      |                              |             |              |       |            |                                   |
| Traffic Policy         |     |                                      |                              |             |              |       |            |                                   |
| Access Control         |     |                                      |                              |             |              |       |            |                                   |
| Authentication         |     |                                      |                              |             |              |       |            |                                   |
| User Management        |     |                                      |                              |             |              |       |            |                                   |
| Access Control         |     |                                      |                              |             |              |       |            |                                   |
| System                 | >   |                                      |                              |             |              |       |            |                                   |
| Tools                  | >   | Total O entries, O matched, O sel    | ected.Page 1/1.              |             |              |       |            | ia <a bi="" td="" 🍉="" 🧕<=""></a> |
| Departing              |     | Delete                               |                              | Suctor View | Naturrk View |       | Clients    | Event Logs                        |

1

🕕 0 🙁 10 🔺 26 🕕 84

#### Vlan 1から出力する際にACL 3000のルールを適用する

#### H<sub>3</sub>C WA6320-JP 💾 Save 🌱 Roadmap 🕴 🚨 admin Actions All Networks > Network Security > Packet Filter > Packet Filter Dashboard Interface \star Vlan1 ж т Quick Start > Direction \star O Inbound Outbound Packet filter \star ◎ IPv4 ACL ○ IPv6 ACL ○ Ethernet frame header ACL ○ User defined ACL ○ Default action > Monitoring ACL \* $\sim$ + 3000 Wireless Configuration > Cancel Network Security $\sim$ Packet Filter Traffic Policy Access Control Authentication User Management Access Control System > Tools > Departing .

```
これまでの操作で生成されたコマンド
```

interface Vlan-interface1 ip address dhcp-alloc tcp mss 1400 packet-filter 3000 outbound nat outbound 2000 # acl advanced 3000 match-order auto description deny access to internal server step 1 rule 0 permit ip destination 192.168.1.1 0 rule 1 permit ip destination 192.168.1.2 0 rule 2 deny ip destination 192.168.1.0 0.0.255 #

<sup>#</sup> 

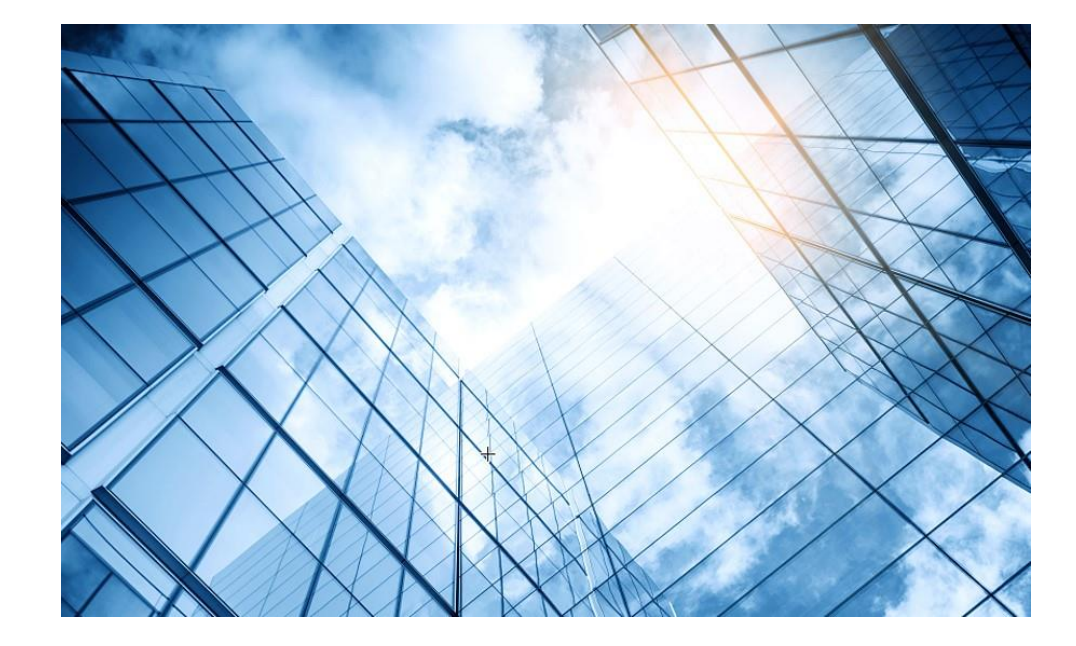

- 01 アクセスポイントをAnchor-acに設定する
- 02 Anchor-acをゲストモードにする

03 動作確認

- 04 完成した設定のコマンド
- 05 オプション:クライアントのAP接続の最適化

06 トラブルシューティング

07 アップリンクにある装置へのアクセス制限

08 マニュアルについて

### マニュアルのダウンロードサイト

https://www.h3c.com/jp/

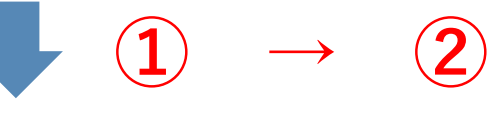

#### http://www.h3c.com/en/Support/Resource\_Center/Technical\_Documents/

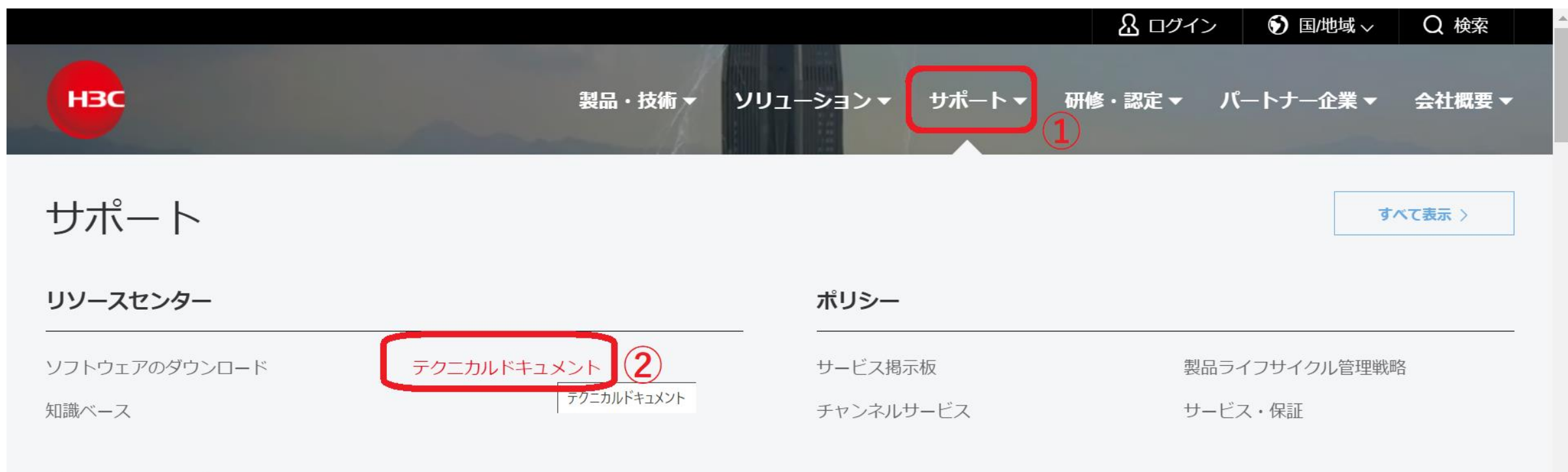

#### オンラインヘルプ

# 製品カテゴリーの選択

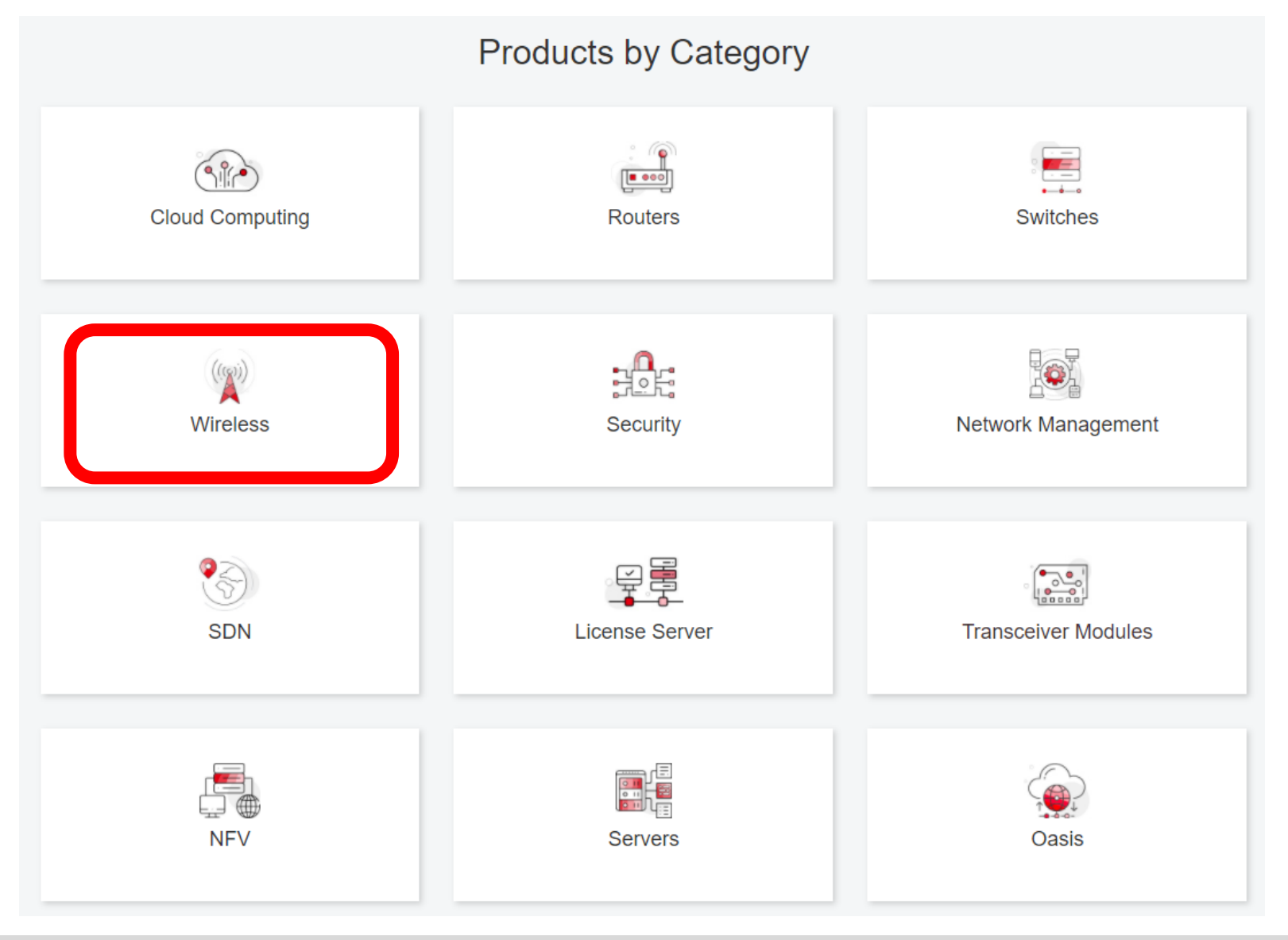

# 個別製品の選択

| H3C WX1800H Series Access<br>Controllers                 | H3C WX5800H Series Access<br>Controllers                 | H3C 802.11ax Series Access Points        |  |  |
|----------------------------------------------------------|----------------------------------------------------------|------------------------------------------|--|--|
| H3C WX1800H Series Access<br>Controllers<br>Learn More → | H3C WX5800H Series Access<br>Controllers<br>Learn More → | H3C WA6638 Access Point<br>Learn More →  |  |  |
| H3C WX3800H Series Access<br>Controllers                 | H3C 802.11ac Wave2 Series Access<br>Points               | H3C WA6636 Access Point<br>Learn More →  |  |  |
| H3C WX3800H Series Access<br>Controllers                 | H3C WA510H Access Point<br>Learn More →                  |                                          |  |  |
| Learn More →                                             |                                                          | H3C WA6630X Access Point<br>Learn More → |  |  |
|                                                          | H3C WA530 Access Point                                   |                                          |  |  |
|                                                          |                                                          | H3C WA6628X Access Point<br>Learn More → |  |  |
|                                                          | H3C WA530X Access Point<br>Learn More →                  |                                          |  |  |

# 設置、コマンド、コンフィグ、保守マニュアル

| НЗС                 | Products & Technolog                                             | gy                                        | raining & Certification - Partners - About |
|---------------------|------------------------------------------------------------------|-------------------------------------------|--------------------------------------------|
| Technical Do        | cuments                                                          | Software Download                         | Knowledge Base                             |
| Technical Documents | s Command Refere                                                 | ences                                     |                                            |
| Trending            |                                                                  | Title                                     | Date                                       |
| Install             | H3C Access Contro                                                | Illers Command References(R5426P02)-6V    | 10-12-2020                                 |
|                     | → 00-About the H3                                                | 3C command references                     |                                            |
| Command             | → → 01-License Man                                               | agement Command Reference                 |                                            |
| Configure           | → 02-Fundamental                                                 | Is Command Reference                      |                                            |
| Maintain            | <ul> <li>→ 03-System Mana</li> <li>→ 04-Interface Cor</li> </ul> | agement Command Reference mmand Reference |                                            |
|                     | → 05-Network Con                                                 | nectivity                                 |                                            |
|                     | → 06-WLAN Acces                                                  | ss Command Reference                      |                                            |
|                     | → 07-AP and WT M                                                 | Management Command Reference              |                                            |
|                     | → 08-WLAN Secur                                                  | rity Command Reference                    |                                            |

# 日本語資料、FAQなど準備中

https://h3cgroup-

my.sharepoint.com/:f:/g/personal/gw\_koshiromasahiro\_h3c\_com/Ei BUIIdoWxFDnfFta80H7N4B6bQhI1dv263wp-SoMyJ36g?e=cmzjxu

|                   | 名前 ~          | 更新日時 ~ | 更新者 🗸                | ファイル サイズ 〜 |
|-------------------|---------------|--------|----------------------|------------|
| <mark>_</mark> 8  | Certification | 4日前    | koshiromasahiro gw35 | 1 個のアイテム   |
| <b>2</b>          | common        | 3月17日  | koshiromasahiro gw35 | 5 個のアイテム   |
| <b>~</b> ×        | firewall      | 3月17日  | koshiromasahiro gw35 | 9個のアイテム    |
| 2                 | Oasis         | 3月19日  | koshiromasahiro gw35 | 5 個のアイテム   |
| <b>_</b> <u>8</u> | Switch        | 3月19日  | koshiromasahiro gw35 | 4 個のアイテム   |
| <b>~</b> ×        | wireless      | 3月17日  | koshiromasahiro gw35 | 3 個のアイテム   |

### Anchor-ACモードのデフォルトのコンフィグ(telnet/http/httpsでのアクセスが可能)

# version 7.1.064, Release 2451 # sysname H3C # wlan global-configuration # telnet server enable # port-security enable lldp global enable lldp hold-multiplier 8 # password-recovery enable # vlan 1 interface NULL0 interface Vlan-interface1 ip address 192.168.0.50 255.255.255.0 interface GigabitEthernet1/0/1 interface WLAN-Radio1/0/1 interface WLAN-Radio1/0/2 scheduler logfile size 16

#

line class console user-role network-admin

- # line class vty user-role network-operator #
- line con 0 user-role network-admin #
- line vty 0 31 authentication-mode scheme
- user-role network-operator #
- line vty 32 63 user-role network-operator # domain system
- # domain default enable system
- # role name level-0
- description Predefined level-0 role
- #
- role name level-1
- description Predefined level-1 role
- # role name level-2
- description Predefined level-2 role
- role name level-3 description Predefined level-3 role # role name level-4 description Predefined level-4 role # role name level-5 description Predefined level-5 role role name level-6 description Predefined level-6 role # role name level-7 description Predefined level-7 role # role name level-8 description Predefined level-8 role role name level-9 description Predefined level-9 role # role name level-10 description Predefined level-10 role # role name level-11 description Predefined level-11 role # role name level-12
  - description Predefined level-12 role #

role name level-13 description Predefined level-13 role role name level-14 description Predefined level-14 role # user-group system # local-user admin class manage password simple h3capadmin service-type telnet http https authorization-attribute user-role network-admin # ip http enable ip https enable undo attack-defense tcp fragment enable wlan ap-group default-group vlan 1 # wlan ap xxxx-xxxx model WA6320-JP serial-id xxxxxxxxxxxxxxxxxxx mac-address xxxx-xxxx anchor-ap disable radio 1 radio 2 gigabitethernet 1 # return

#### 無線アクセスコントローラーとしての機能一覧

| 大項目       | 中項目                             | Anchor-AC                  |
|-----------|---------------------------------|----------------------------|
| 基本機能      | デフォルト管理AP数                      | 50(WA6638), 32(WA6320)     |
|           | ライセンスサイズ                        |                            |
|           | 最大管理可能AP数                       | 50(WA6638), 32(WA6320)     |
|           | 最大同時ユーザー数                       | 512                        |
|           | 802.11プロトコル                     | サポート                       |
|           | マルチSSID(RF当たり)                  | 16                         |
|           | SSIDの非表示                        | サポート                       |
|           | 802.11G 保護                      | サポート                       |
|           | 802.11nオンリー                     | サポート                       |
| 902 11MAC | ユーザー数の制限                        | SSIベース/RFベースをサポート          |
|           | キープアライブ                         | サポート                       |
|           | アイドル                            | サポート                       |
|           | 複数の国コード割当て                      | サポート                       |
|           | 40MHzモードの20MHz/40MHzの<br>自動スイッチ | サポート                       |
|           | ローカル転送                          | デフォルトのローカル転送               |
|           | 自動シリアル番号入力                      | サポート                       |
|           | AC検出<br>(DHCPオプション43、DNS)       | サポート                       |
|           | IPv6トンネル                        | サポート                       |
|           | Clock同期                         | サポート                       |
| CAFWAF    | Jumbo frame転送                   | サポート                       |
|           | ACを介してAPの基本的な<br>NWパラメータを割り当てる  | サポート:静的IP、VLAN、接続されたACアドレス |
|           | APとAC間のL2 / L3接続                | サポート                       |
|           | APとAC間のNATトラバーサル                | 非サポート                      |

| 大項目    | 中項目                             | Anchor-AC                                           |
|--------|---------------------------------|-----------------------------------------------------|
| ローミング  | AC内のAP間でのL2と3ローミング              | サポート                                                |
|        | NAT                             | サポート                                                |
|        | PPoE                            | 非サポート                                               |
|        | DDNS                            | 非サポート                                               |
| G/W機能  | SSL-VPN                         | 非サポート                                               |
|        | IPsec-VPN                       | 非サポート                                               |
|        | RIP                             | 非サポート                                               |
|        | GRE                             | 非サポート                                               |
| アクセス制御 | オープンシステム シェアードキー                | サポート                                                |
|        | WEP-64/128, 動的WEP               | サポート                                                |
|        | WPA、WPA2                        | サポート                                                |
|        | TKIP                            | サポート                                                |
|        | ССМР                            | サポート(802.11nを推奨)                                    |
|        | SSH v1.5/v2.0                   | サポート                                                |
|        | ワイヤレスEAD<br>(エンドポイントアクセスコントロール) | サポート                                                |
|        | ポータル認証                          | サポート:リモート認証、外部サーバー                                  |
|        | 802.1x認証                        | EAP-TLS, EAP-TTLS,<br>EAP-PEAP, EAP-MD5,<br>EAP-GTC |
|        | ポータルページヘリダイレクション                | サポート:SSIDベース、APポータルページ プッシュ                         |
|        | ローカル認証                          | 802.1x、ポータル、MAC認証                                   |

| 大項目 | 中項目                              | Anchor-AC          |
|-----|----------------------------------|--------------------|
|     | ローカル認証                           | 802.1x、ポータル、MAC認証  |
|     | LDAP認証                           | 非サポート              |
|     | APロケーションベースのユーザー<br>アクセス制御       | サポート               |
|     | ゲストアクセス制御                        | サポート               |
|     | VIPチャネル                          | サポート               |
|     | ARP攻撃検知                          | サポート:ワイヤレスSAVI     |
|     | SSIDなりすまし防御                      | SSIDとユーザー名をバインド    |
|     | SSID&ドメインでAAAサーバー選択              | サポート               |
|     | AAAサーバーバックアップ                    | サポート               |
|     | ワイヤレスユーザー用のローカルAAA<br>サーバー       | サポート               |
|     | TACACS+                          | 非サポート              |
| QoS | プライオリティ マッピング                    | サポート               |
|     | L2-L4パケットフィルタリングと<br>トラフィック分類    | 非サポート              |
|     | レート制限                            | 非サポート              |
|     | 802.11e/WMM                      | サポート:8Kbpsの粒度でサポート |
|     | ユーザープロファイルに基づくアクセス<br>制御         | サポート               |
|     | インテリジェントな帯域幅制限<br>(等帯域幅共有アルゴリズム) | 非サポート              |
|     | インテリジェントな帯域幅制限                   | 非サポート              |
|     | インテリジェントな帯域保証                    | 非サポート              |

| 大項目    | 中項目               | Anchor-AC                    |
|--------|-------------------|------------------------------|
|        | SVPフォンへのQoS最適化    | サポート                         |
|        | コールアドミッション制御(CAC) | サポート:ユーザー数/帯域幅ベース            |
|        | End to End QoS    | サポート                         |
|        | APアップロード速度制限      | サポート                         |
|        | 国コードロック           | サポート                         |
|        | 静的なチャネルと電力の設定     | サポート                         |
|        | 自動的なチャネルと電力設定     | サポート                         |
|        | 自動的な伝送レート調整       | サポート                         |
| RF管理   | カバレッジホールの検出と修正    | サポート                         |
|        | ロードバランシング         | サポート:トラフィック、<br>ユーザー         |
|        | インテリジェントロードバランシング | サポート                         |
|        | APロードバランシンググループ   | サポート:自動検出と柔軟な設定              |
|        | 静的ブラックリスト         | サポート                         |
|        | 動的ブラックリスト         | サポート                         |
|        | 不正APの検出           | サポート:SSIDベース、BSSID、デバイスOUIなど |
| カキュリティ | 不正AP対策            | サポート                         |
| セイユリティ | フラッディング攻撃の検出      | サポート                         |
|        | なりすまし攻撃の検出        | 非サポート                        |
|        | WeakIV攻撃の検出       | サポート                         |
|        | WIPS              | サポート:7層モバイルセキュリティ            |

| 大項目                                     | 中項目                  | Anchor-AC                     |
|-----------------------------------------|----------------------|-------------------------------|
| レイヤ2プロトコル                               | ARP                  | サポート                          |
|                                         | 802.1p               | サポート                          |
|                                         | 802.1q               | サポート                          |
|                                         | 802.1x               | サポート                          |
|                                         | IPv4プロトコル            | サポート                          |
|                                         | Native IPv6          | サポート                          |
|                                         | IPv6 SAVI            | 非サポート                         |
|                                         | IPv6 portal          | サポート                          |
|                                         | MLD スヌーピング           | サポート                          |
|                                         | IGMP スヌーピング          | サポート                          |
| マルチキャスト                                 | マルチキャストグループ          | 非サポート                         |
|                                         | マルチキャストからユニキャストへ     | サポート・動作環境に其づいてっこキャスト制限を設定します  |
|                                         | (IPv4、IPv6)          | ケイ 下: 動作環境に塗りいてユーイヤスト制限を改定しよう |
| 「「「」」で「」」で「」」で「」」で、「」」で、「」」で、「」」で、「」」で、 | AC間の1 + 1フェイルオーバー    | 非サポート                         |
| 九夜江                                     | AC間のインテリジェントAP共有     | 非サポート                         |
|                                         | リモートAP               | 非サポート                         |
|                                         | メッシュネットワーク           | 非サポート                         |
|                                         | <b>ネットローク</b> 答理     | WEB、RMON等                     |
| 管理と展開                                   |                      | SNMP v1/v2/v3                 |
|                                         | ネットワーク展開             | WEB、CLI、Telnet、FTPなど          |
| WiFiロケーション                              | CUPIDロケーション          | 非サポート                         |
|                                         | AP RFインターフェイスの       | +++±°⊾                        |
| グリーン機能                                  | スケジュールされたシャットダウン     | ッ <b>パー</b> ト                 |
|                                         | ワイヤレスサービス計画的なシャットダウン | サポート                          |
|                                         | パケット毎の電力調整(PPC)      | 非サポート                         |

| 大項目      | 中項目                         | Anchor-AC |
|----------|-----------------------------|-----------|
| LAN      | RF Ping                     | サポート      |
| アプリケーション | リモートプローブ分析                  | サポート      |
|          | リアルタイム スペクトラム・ガード           | 非サポート     |
|          | wIAA                        | 非サポート     |
|          | パケット転送の公平性の調整               | 非サポート     |
|          | 802.11nパケット転送抑制             | 非サポート     |
|          | アクセスベースのトラフィックシェーピング        | 非サポート     |
|          | Co-APチャネル共有                 | 非サポート     |
|          | Co-APチャネルの再利用               | 非サポート     |
|          | RFインターフェースの<br>伝送速度調整アルゴリズム | 非サポート     |
|          | 信号が弱いワイヤレスパケット<br>をドロップする   | 非サポート     |
|          | 電波の弱いユーザーアクセスを<br>無効にする     | 非サポート     |
|          | マルチキャストパケットキャッシング<br>を無効にする | 非サポート     |
|          | ステータスの点滅                    | サポート      |
|          | ポリシー転送                      | 非サポート     |
|          | VLANプール                     | 非サポート     |
|          | Bonjour gateway             | サポート      |
| 新機能      | 802.11w                     | サポート      |
|          | 802.11k                     | サポート      |
|          | Hotspot2.0 (802.11u)        | 非サポート     |
|          | VPN                         | サポート      |

#### APのハードウェア比較

| 項目                        | WA6320-JP                              | WA6638-JP                              |
|---------------------------|----------------------------------------|----------------------------------------|
| メモリー                      | 512M                                   | 1024M                                  |
| Flash                     | 128M                                   | 8M NOR+256M NAND                       |
| 対応規格、<br>デュアル/トリプル帯域      | 802.11a/b/g/n/ac/ax<br>(WiFi6)、デュアルバンド | 802.11a/b/g/n/ac/ax<br>(WiFi6)、トリプルバンド |
| MU-MIMO                   | ダウンリンク/MU-MIMO                         | ダウンリンク/アップリンク MU-MIMO                  |
| 2.4GHz帯アンテナ数<br>/無線スループット | 2x2/0.575Gbps                          | 4x4/1.15Gbps                           |
| 5GHz帯アンテナ数<br>/無線スループット   | 2x2/1.2Gbps                            | 4x4 +4x4/2.4G+2.4Gbps                  |

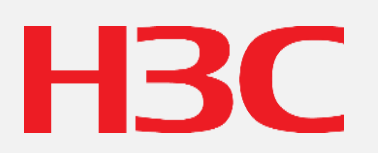

www.h3c.com